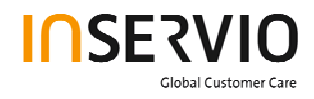

# Service Manual Level 1-2 for Beng.mobile EF71

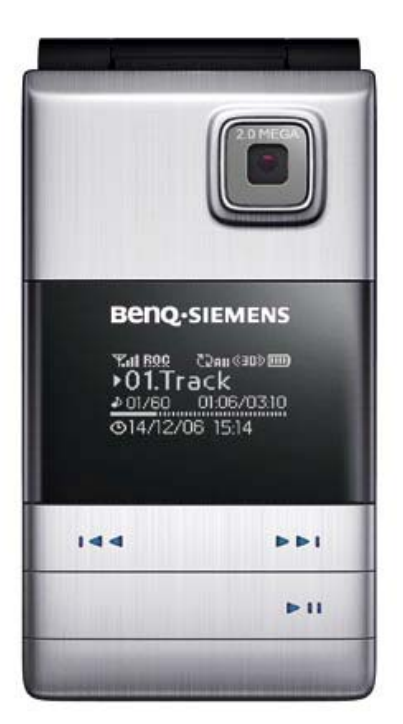

| Release | Date       | Department           | Notes to change |
|---------|------------|----------------------|-----------------|
| R 1.0   | 12.09.2006 | BenQ Mobile CC S CES | New document    |
|         |            |                      |                 |
|         |            |                      |                 |

| Technical Documentation       | 08/2006      |
|-------------------------------|--------------|
| TD_Repair_L1-L3_CF61_R1.0.pdf | Page 1 of 51 |

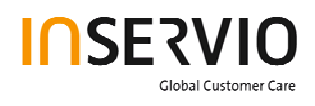

# **Table of Content**

| 1  | Key Feature                                               | 3   |
|----|-----------------------------------------------------------|-----|
| 2  | Spare Part Overview of EF71                               | 4   |
| 3  | Disassembly of EF71                                       | 6   |
| 4  | Assembly of EF71                                          | .18 |
| 5  | BenQ Service Equipment User Manual                        | .29 |
| 6  | Setup of the Software                                     | .30 |
| 7  | Software basic settings                                   | .31 |
| 8  | Software Download procedure                               | .32 |
| 9  | Download PPF (Handset configuration)                      | .34 |
| 10 | Backup and Restore of Wap and Network Setting             | .35 |
| 11 | Backup and Restore of Media Center content                | .36 |
| 12 | Unlock Tool                                               | .37 |
| 13 | JPICS (Java based Product Information Controlling System) | .39 |
| 14 | International Mobile Equipment Identity, IMEI             | .45 |
| 15 | General Testing Information                               | .46 |
|    |                                                           |     |

# 1 Key Feature

| System          | • Tri-Band GSM 900/1800/1900                                                                                         |
|-----------------|----------------------------------------------------------------------------------------------------|
| Battery         | Li-Ion 750 mAh                                                                                                    |
| Stand – by Time | • Up to 225h                                                                                                    |
| Talking Time    | Up to 3 h                                                                                                    |
| Antenna         | Integrated                                                                                                    |
| Main Display    | <ul> <li>262, 144 TFT, 176x220 pixels, 2.2 inches</li> </ul>                                                         |
| Sub - Display   | White OLED, 128 x 64 pixels                                                                                          |
| Storage         | • 24 MB                                                                                                    |
| Camera          | <ul> <li>2.0 megapixel, 3 x linear digital zoom</li> </ul>                                                           |
| Connectivity    | <ul> <li>USB 1.1, Bluetooth: Object Push Profile, Object<br/>Exchange, Handsfree Profile, Headset Profile</li> </ul> |
| Memory Slot     | MicroSD                                                                                                    |
| Processor       | • TI                                                                                                    |

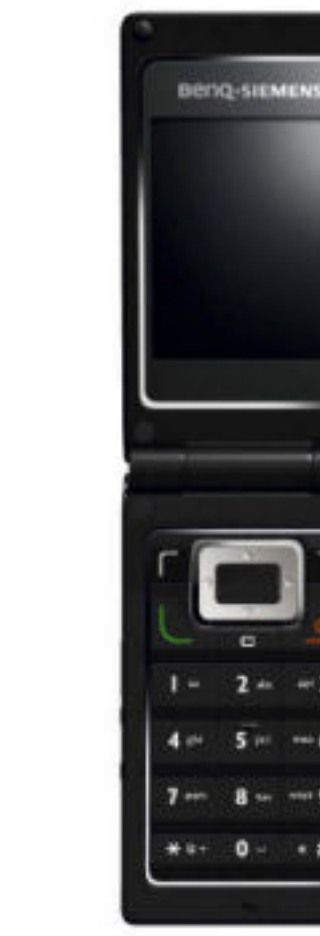

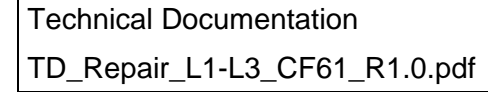

Deng-sithiths tailed com +01.Track

+++

08/2006 Page 3 of 51

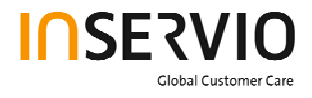

# 2 Spare Part Overview of EF71

### **Overview Upper Parts**

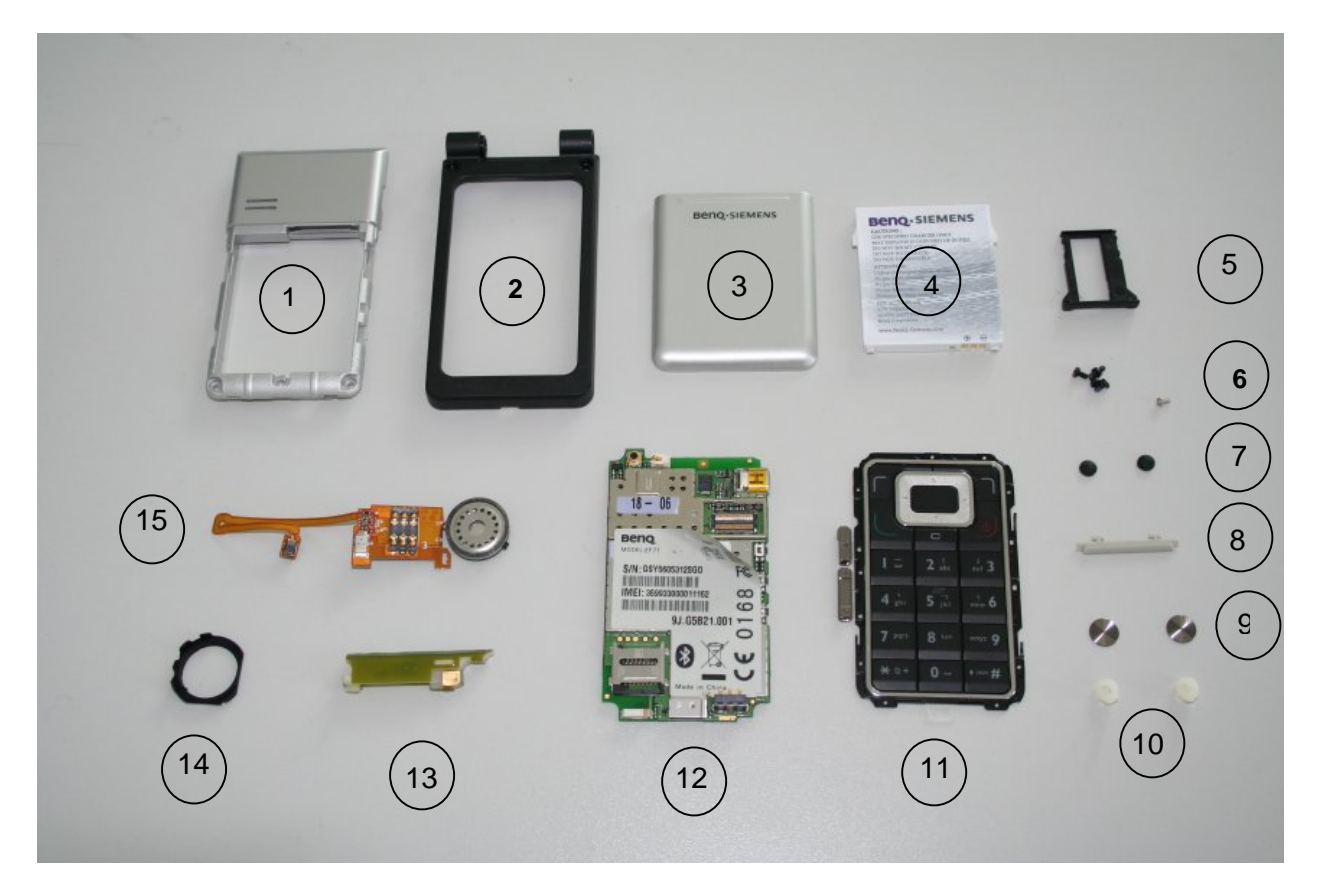

| No. | Description CM         | Order Number |
|-----|------------------------|--------------|
| 1.  | Lower Base Case Shell  | Tbd.         |
| 2.  | Upper Base Case Shell  | Tbd.         |
| 3.  | Battery Cover          | Tbd.         |
| 4.  | Battery                | Tbd.         |
| 5.  | Transflash card holder | Tbd.         |
| 6.  | Base Screws            | Tbd.         |
| 7.  | Screw Cover            | Tbd.         |
| 8.  | Side Key Left          | Tbd.         |
| 9.  | Screw Cover            | Tbd.         |
| 10. | Screw caps             | Tbd.         |
| 11. | Keypad                 | Tbd.         |
| 12. | RF Control Board       | Tbd.         |
| 13. | Side Key PCB           | Tbd.         |
| 14. | Rubber gasket          | Tbd.         |
| 15. | Vibra Alert            | Tbd.         |

| Technical Documentation       | 08/2006      |
|-------------------------------|--------------|
| TD_Repair_L1-L3_CF61_R1.0.pdf | Page 4 of 51 |

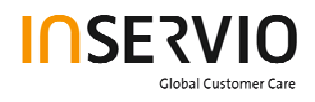

### **Overview Lower Parts**

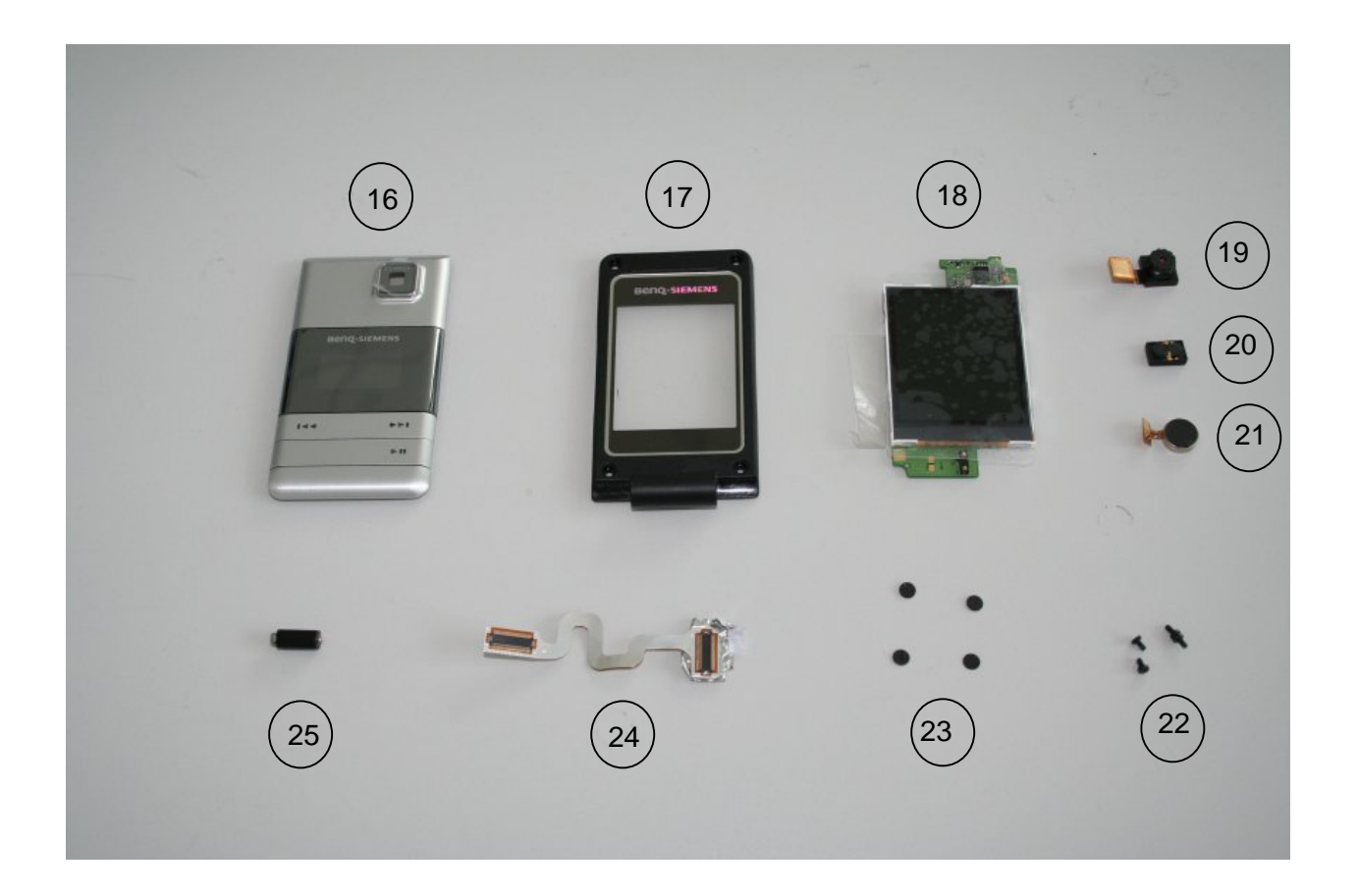

| No. | Description CM        | Order Number |
|-----|-----------------------|--------------|
| 16. | Lift Case Cap         | Tbd.         |
| 17. | Upper Lift Case Shell | Tbd.         |
| 18. | Display Module        | Tbd.         |
| 19. | Camera Module         | Tbd.         |
| 20. | Earpiece              | Tbd.         |
| 21. | ???                   | Tbd.         |
| 22. | Lift Screws           | Tbd.         |
| 23. | Screw Cover           | Tbd.         |
| 24. | Flex Cable            | Tbd.         |
| 25. | Hinge                 | Tbd.         |

|                                         | echnical Documentation       | 08/2006      |
|-----------------------------------------|------------------------------|--------------|
| TD_Repair_L1-L3_CF61_R1.0.pdf Page 5 of | D_Repair_L1-L3_CF61_R1.0.pdf | Page 5 of 51 |

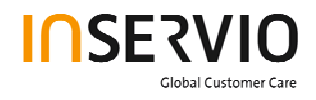

### 3 Disassembly of EF71

All repairs as well as disassembling and assembling have to be carried out in an ESD protected environment and with ESD protected equipment/tools. For all activities the international ESD regulations have to be considered.

For more details please check information in c – market

https://market.bengmobile.com/SO/welcome.lookup.asp

There you can find the document "ESD Guideline".

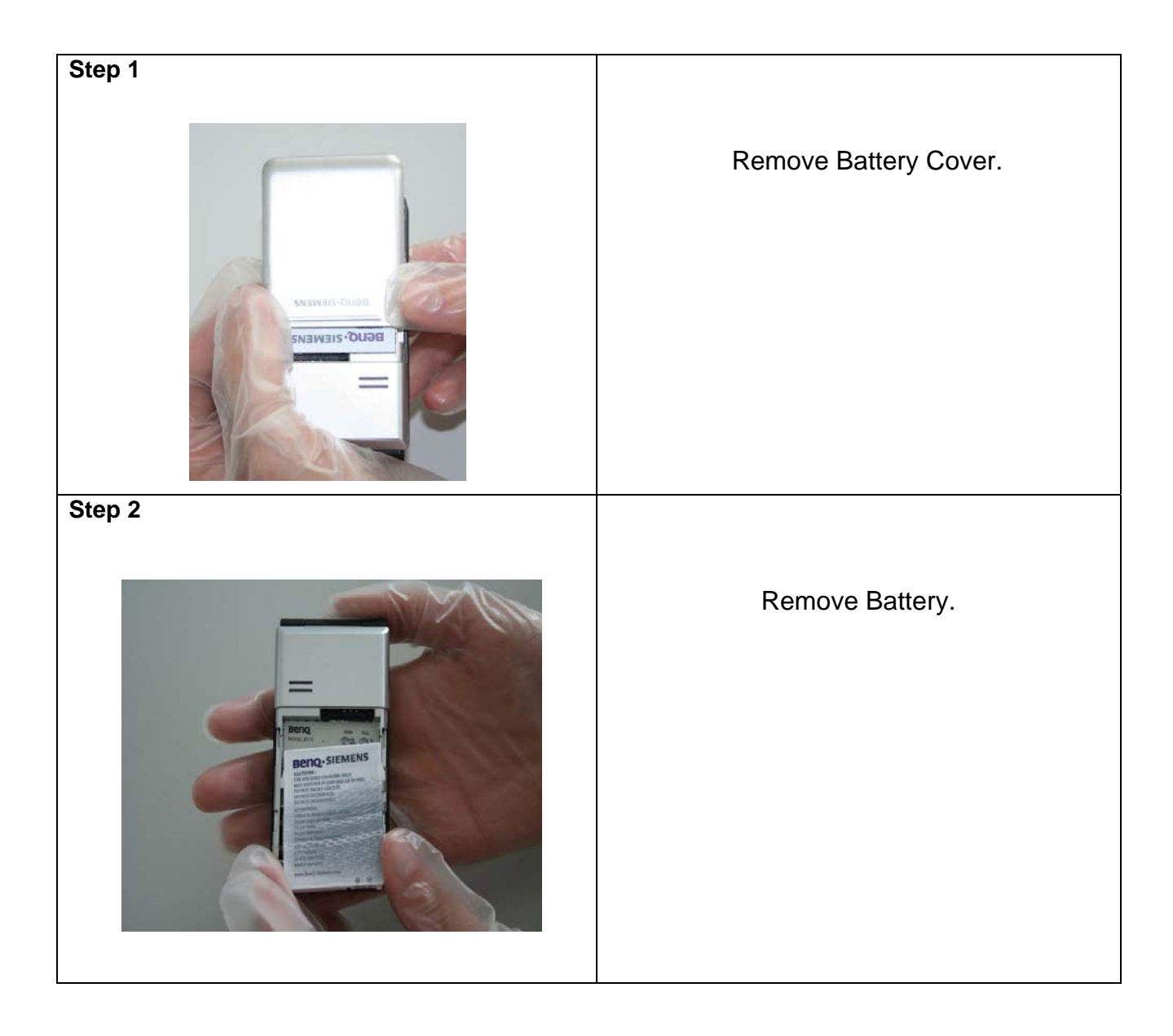

| Technical Documentation       | 08/2006      |
|-------------------------------|--------------|
| TD_Repair_L1-L3_CF61_R1.0.pdf | Page 6 of 51 |

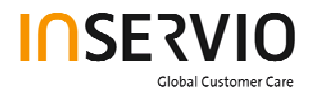

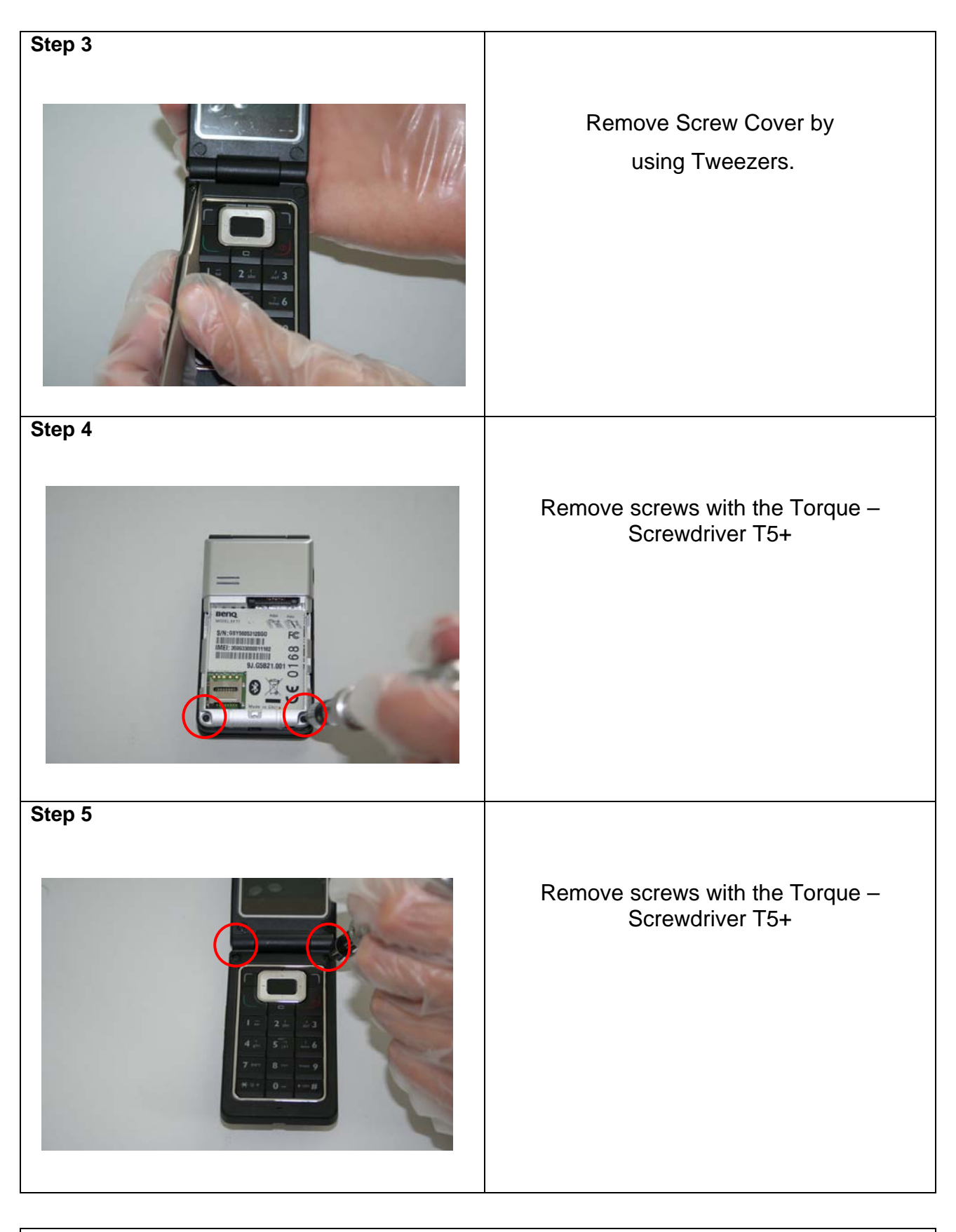

Technical Documentation TD\_Repair\_L1-L3\_CF61\_R1.0.pdf 08/2006 Page 7 of 51

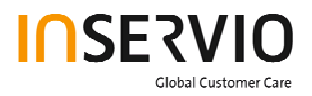

| Step 6 |                                                                                |
|--------|--------------------------------------------------------------------------------|
|        | Remove Lower Base Case Shell with the Alternative Opening Tool carefully.      |
| Step 7 |                                                                                |
|        | Use Tweezers to disconnect the Flex<br>Cable from the RF Control Board socket. |
| Step 8 |                                                                                |
|        | Remove rubber gasket from ringer.                                              |

Technical Documentation TD\_Repair\_L1-L3\_CF61\_R1.0.pdf 08/2006 Page 8 of 51

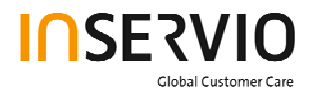

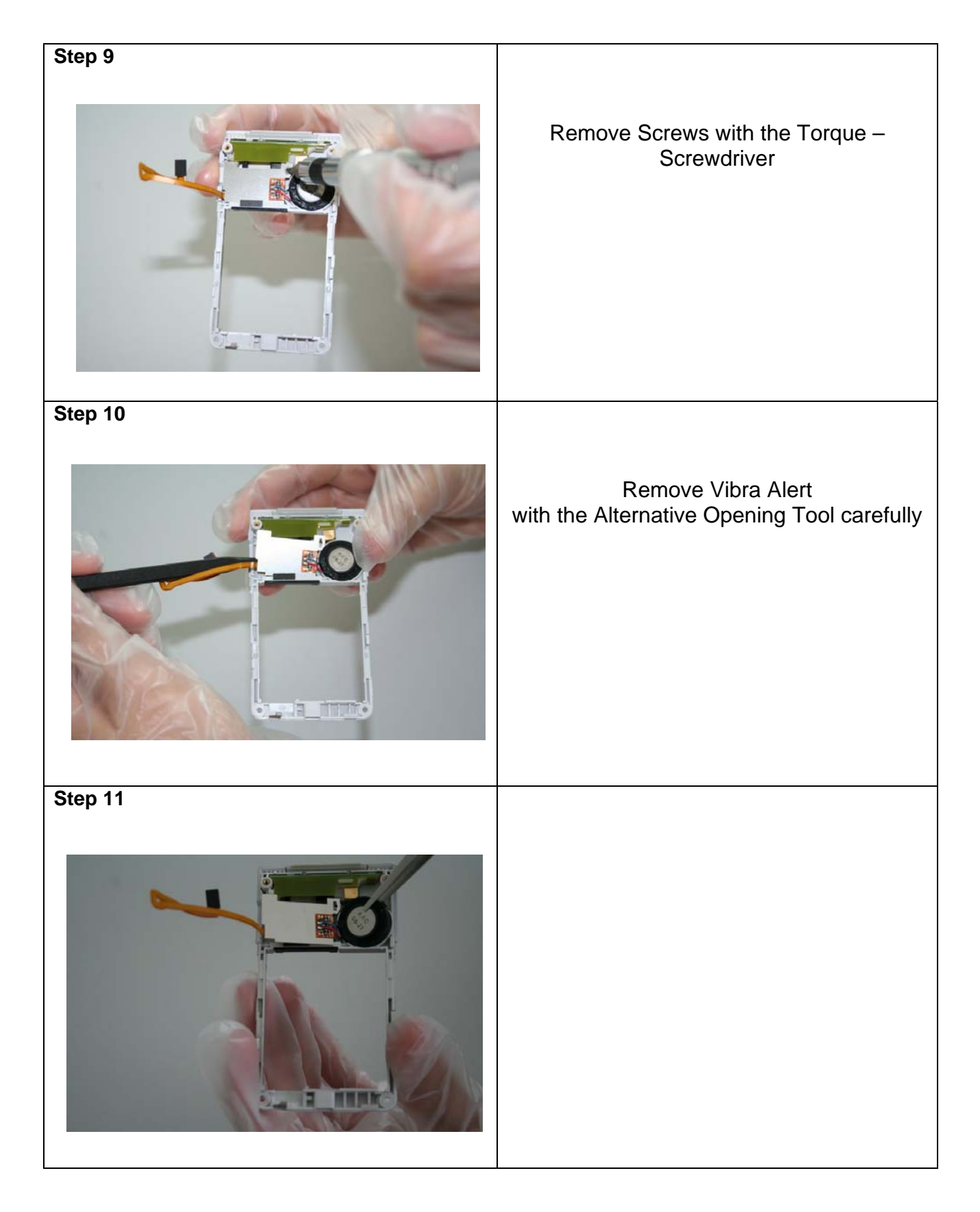

| Technical Documentation       | 08/2006      |
|-------------------------------|--------------|
| TD_Repair_L1-L3_CF61_R1.0.pdf | Page 9 of 51 |

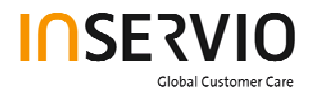

| Stop 12 |                               |
|---------|-------------------------------|
|         | Remove the antenna PCB.       |
| Step 13 |                               |
|         | Remove the Side Key .         |
| Step 14 |                               |
|         | Remove Transflash card holder |

| Technical Documentation       | 08/2006       |
|-------------------------------|---------------|
| TD_Repair_L1-L3_CF61_R1.0.pdf | Page 10 of 51 |

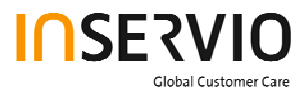

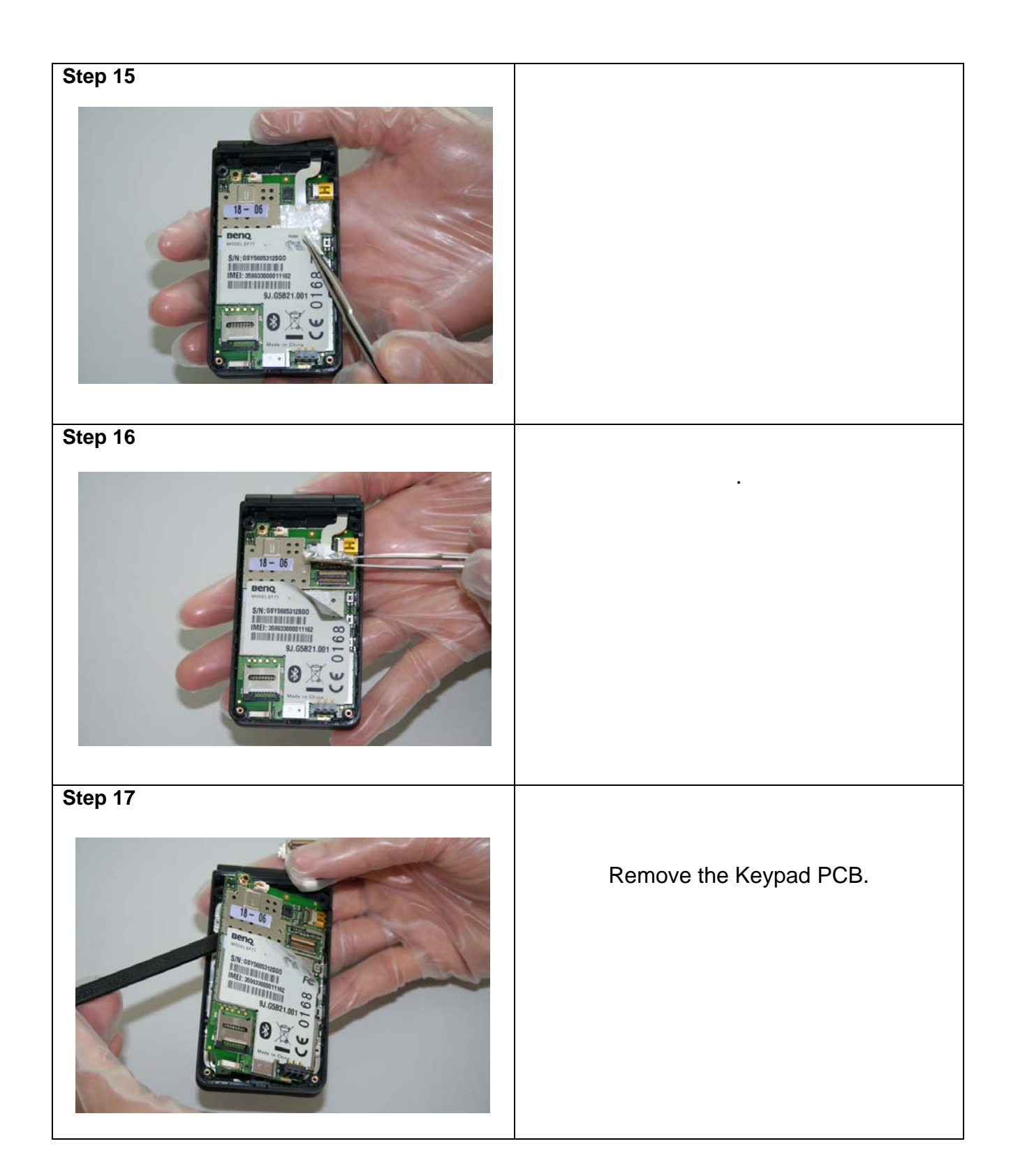

| Technical Documentation       | 08/2006       |
|-------------------------------|---------------|
| TD_Repair_L1-L3_CF61_R1.0.pdf | Page 11 of 51 |

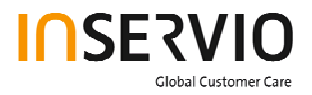

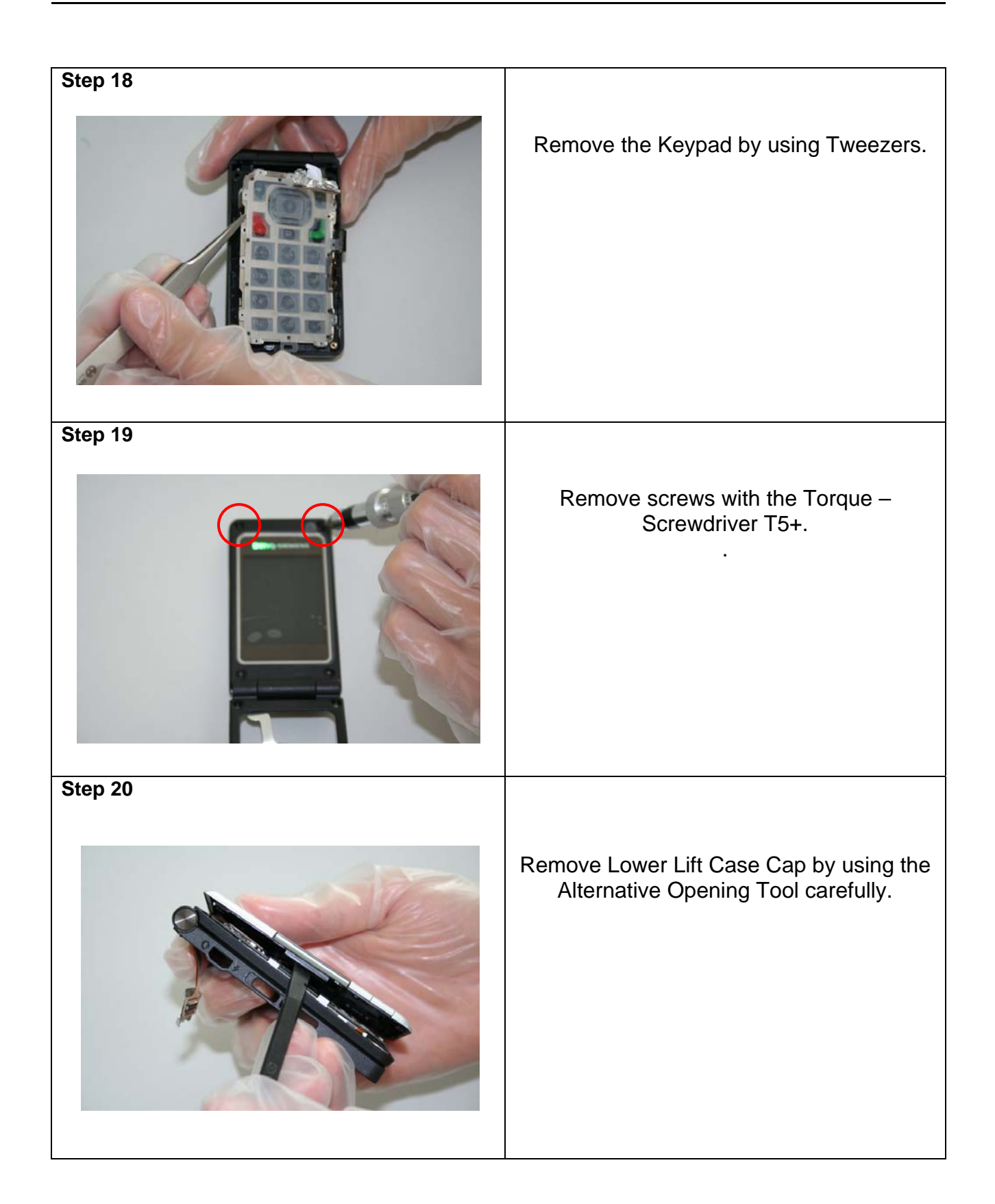

| Technical Documentation       | 08/2006       |
|-------------------------------|---------------|
| TD_Repair_L1-L3_CF61_R1.0.pdf | Page 12 of 51 |

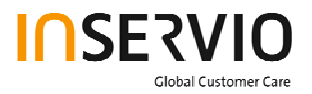

| Step 21 |                                                                 |
|---------|-----------------------------------------------------------------|
|         | It is mandatory to place a Protection Foil<br>onto the Display. |
| Step 22 |                                                                 |
|         | Disconnect the Flex Cable.                                      |
| Step 23 |                                                                 |
|         | Remove the Camera Module by disconnecting it from the socket.   |

Technical Documentation08/2006TD\_Repair\_L1-L3\_CF61\_R1.0.pdfPage 13 of 51

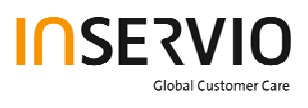

| Step 24 |                                                                                 |
|---------|---------------------------------------------------------------------------------|
|         |                                                                                 |
| Step 25 |                                                                                 |
|         | It is mandatory to place a Protection Foil onto the Display to avoid scratches. |
| Step 26 |                                                                                 |
|         | Remove Vibra carefully by using tweezers                                        |
|         |                                                                                 |

| Technical Documentation       | 08/2006       |
|-------------------------------|---------------|
| TD_Repair_L1-L3_CF61_R1.0.pdf | Page 14 of 51 |

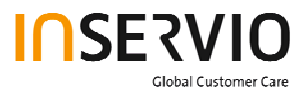

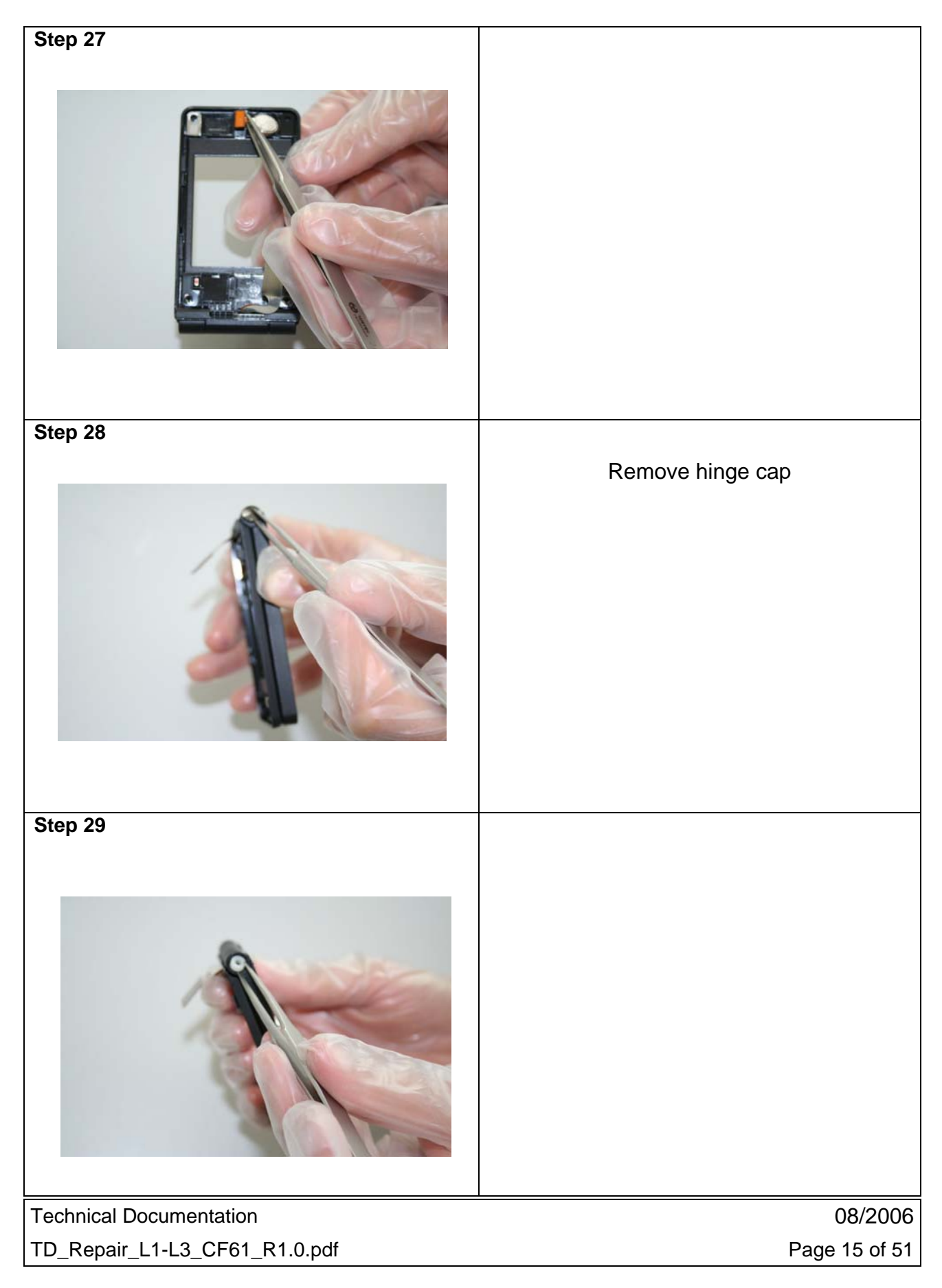

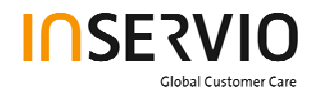

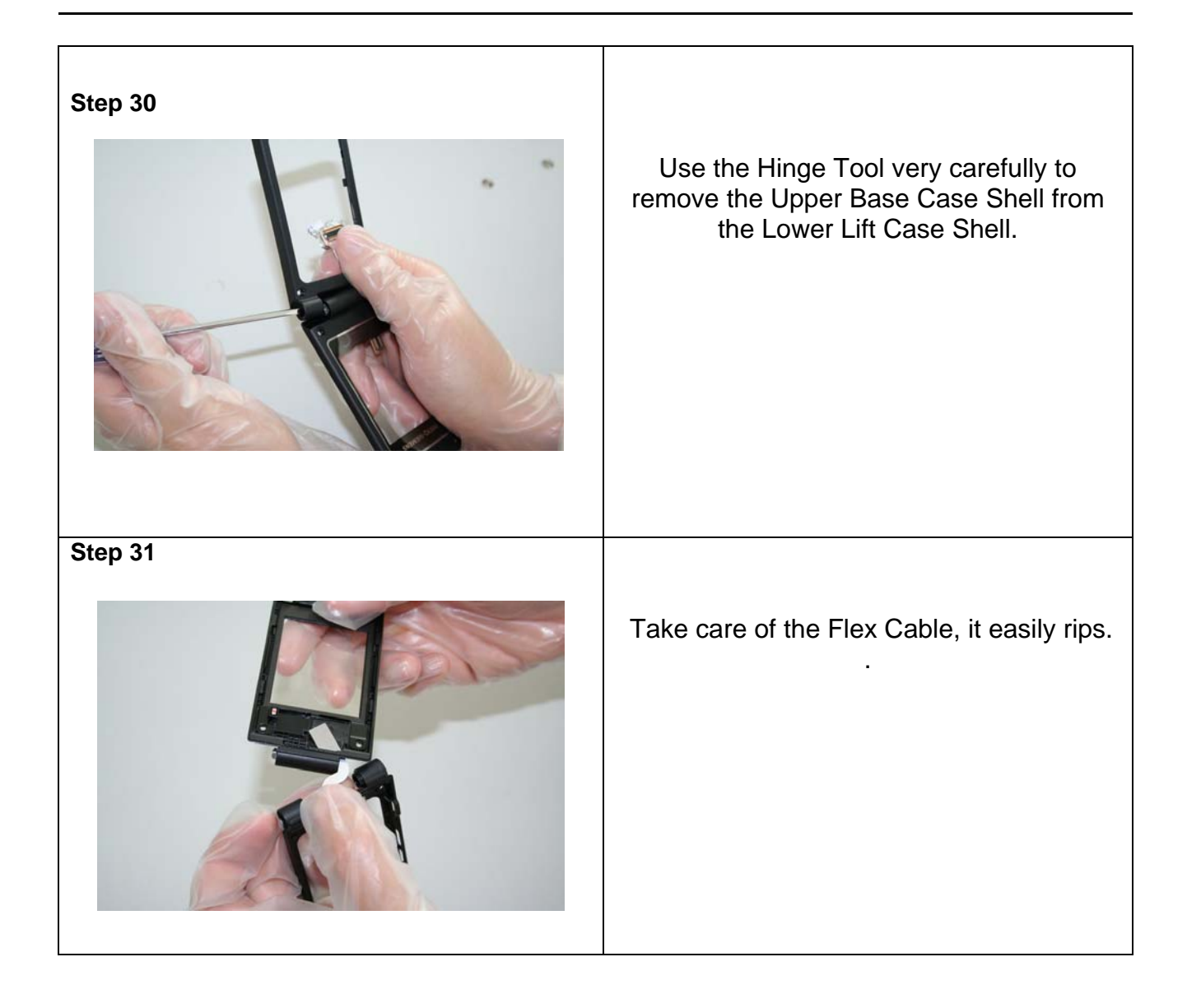

Technical Documentation TD\_Repair\_L1-L3\_CF61\_R1.0.pdf 08/2006 Page 16 of 51

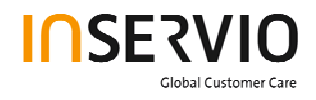

### Step 32

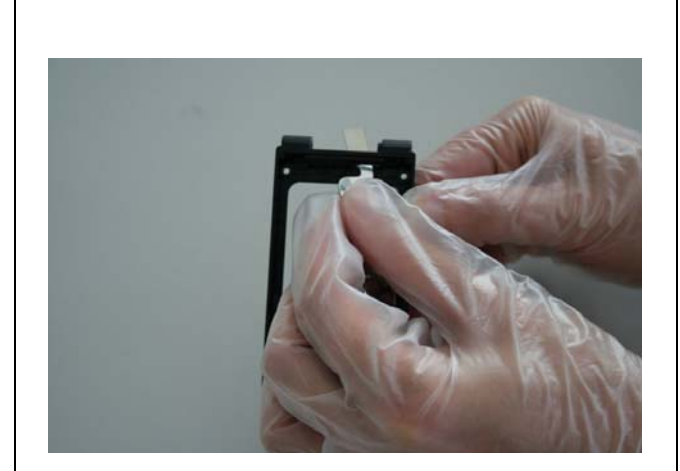

### Step 33

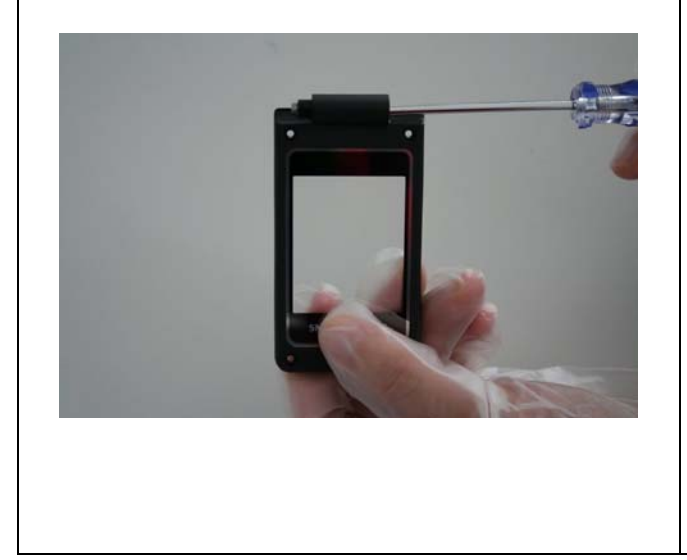

# Remove the Ringer by using Tweezers carefully.

| Technical Documentation       |  |
|-------------------------------|--|
| TD_Repair_L1-L3_CF61_R1.0.pdf |  |

08/2006 Page 17 of 51

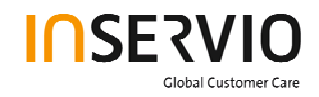

# 4 Assembly of EF71

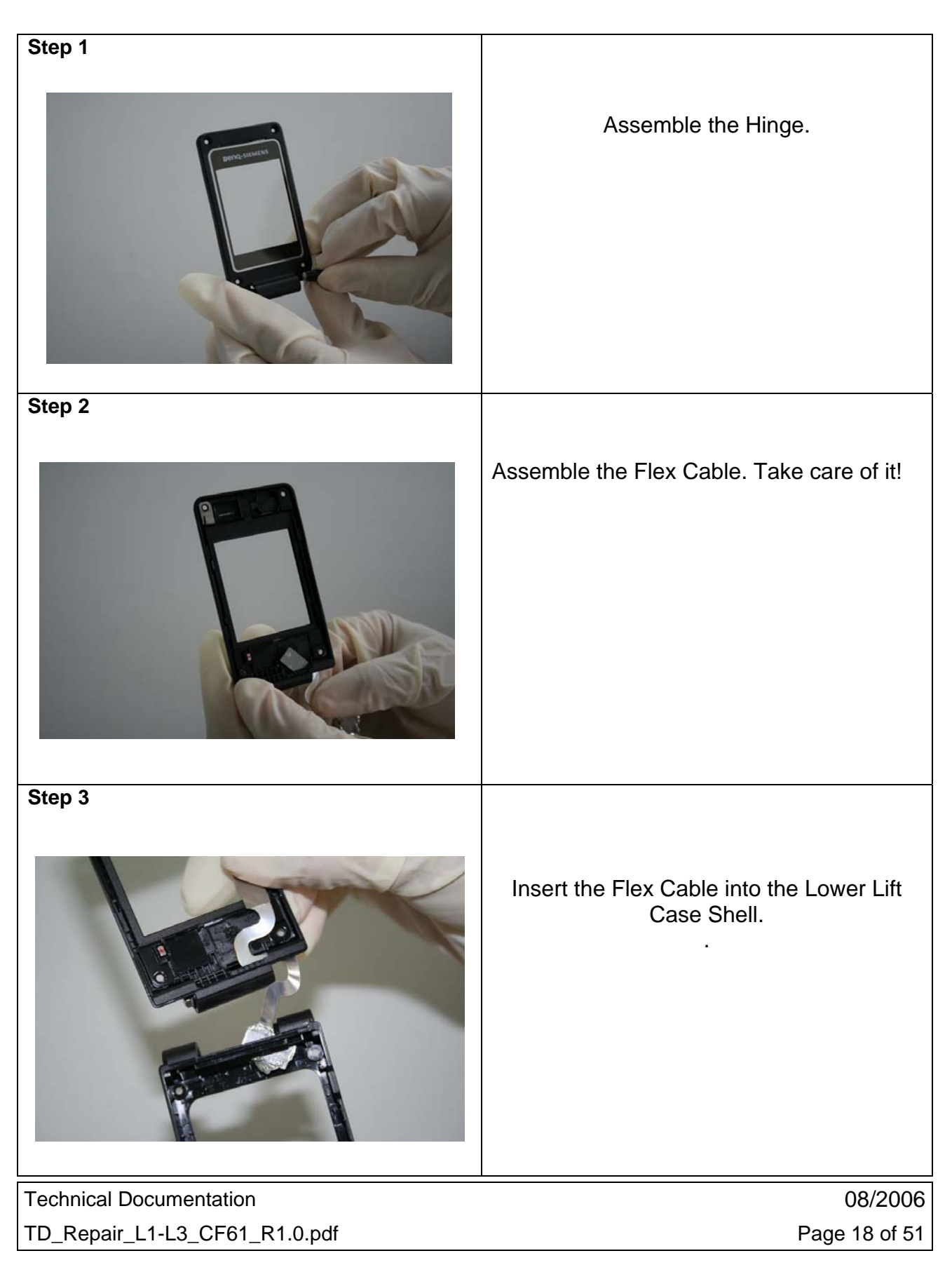

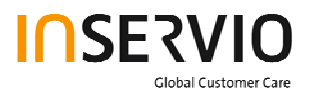

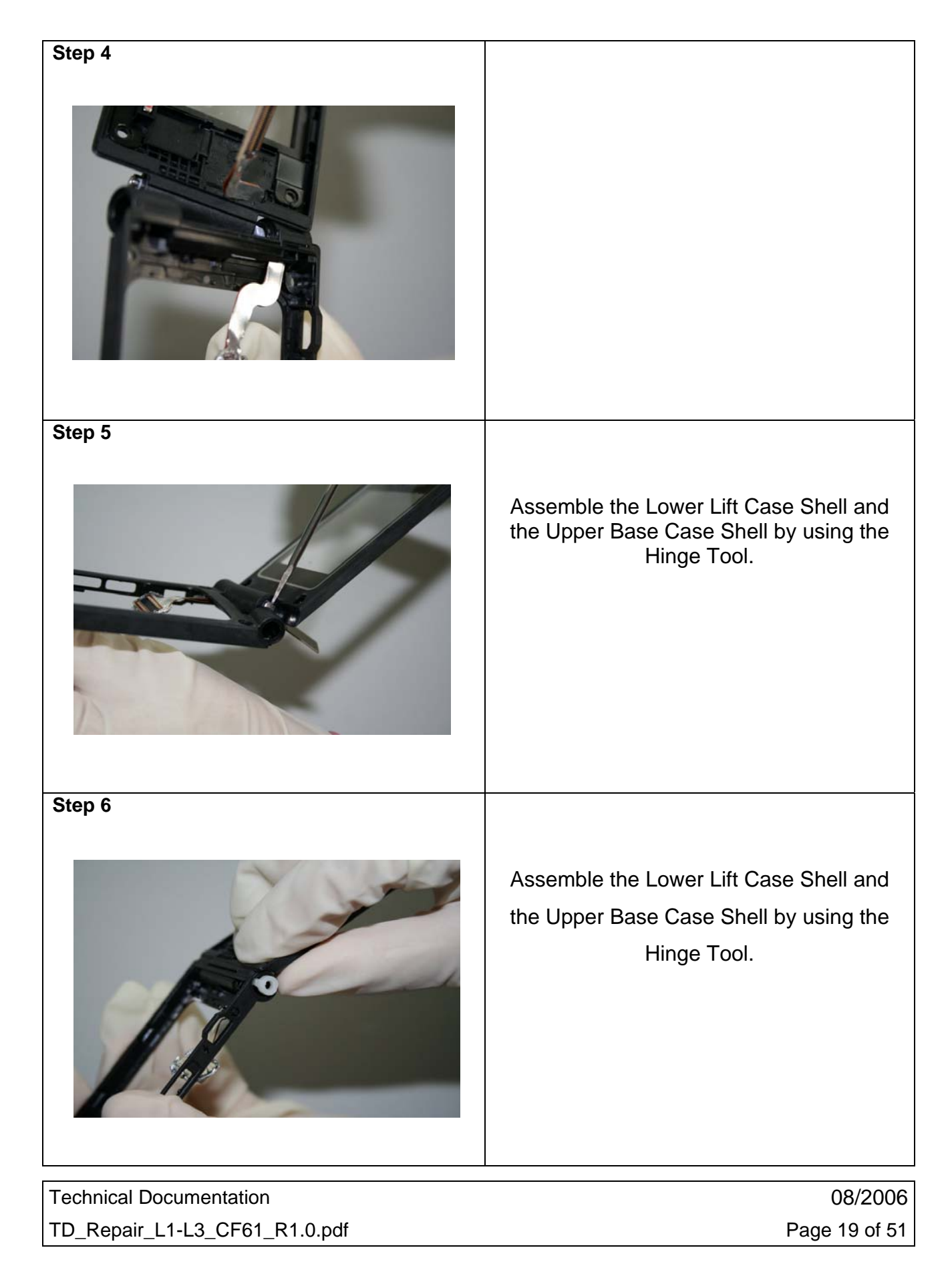

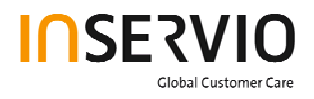

| Step 7 |                                         |
|--------|-----------------------------------------|
|        | Assemble Screw Cover by using Tweezers. |
| Step 8 |                                         |
|        |                                         |
| Step 9 |                                         |
|        | Assemble the vibra.                     |

| Technical Documentation       | 08/2006       |
|-------------------------------|---------------|
| TD_Repair_L1-L3_CF61_R1.0.pdf | Page 20 of 51 |

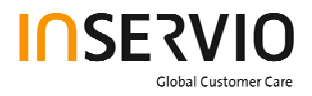

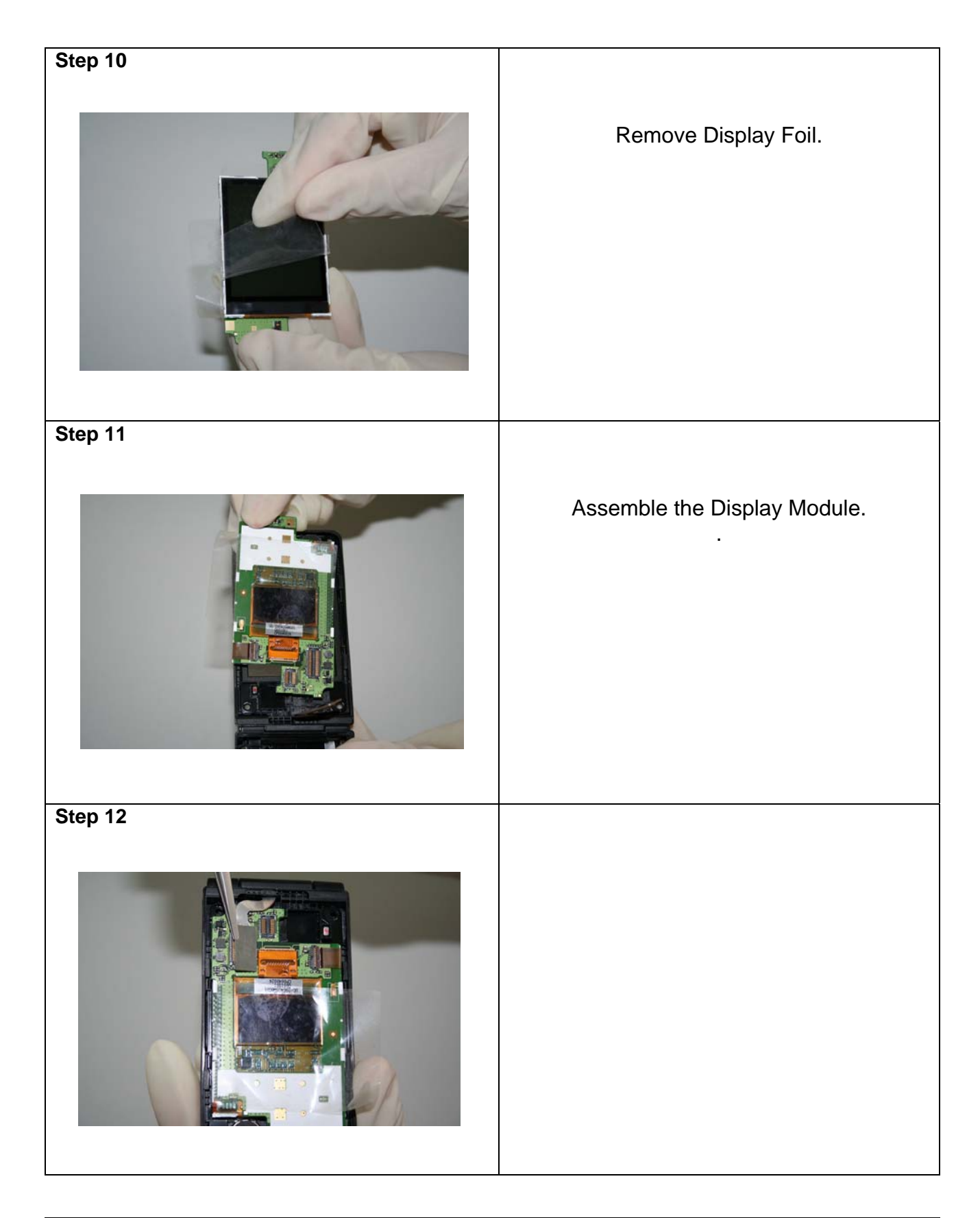

| Technical Documentation       | 08/2006       |
|-------------------------------|---------------|
| TD_Repair_L1-L3_CF61_R1.0.pdf | Page 21 of 51 |

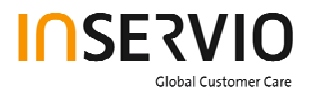

| Step 13 |                                                            |
|---------|------------------------------------------------------------|
|         | Assemble the Camera Module by connecting it to the socket. |
| Step 14 |                                                            |
|         | Remove Display Foil.                                       |
| Step 15 |                                                            |
|         | Assemble Upper Lift Case and Lower Lift<br>Case.           |

Technical Documentation TD\_Repair\_L1-L3\_CF61\_R1.0.pdf 08/2006 Page 22 of 51

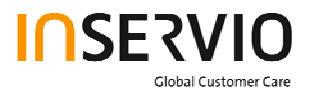

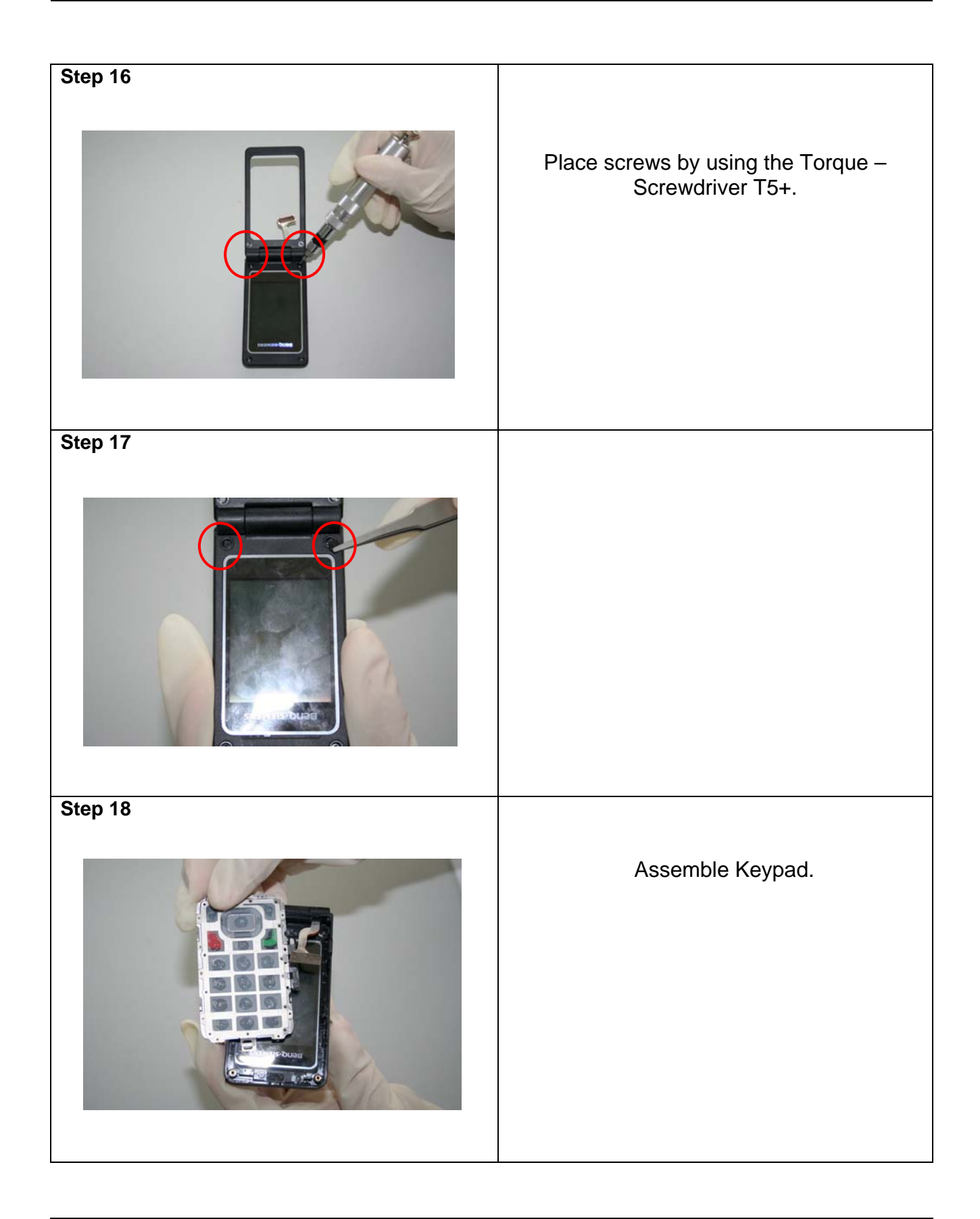

| Technical Documentation       | 08/2006       |
|-------------------------------|---------------|
| TD_Repair_L1-L3_CF61_R1.0.pdf | Page 23 of 51 |

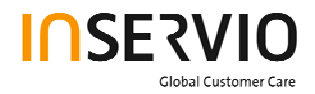

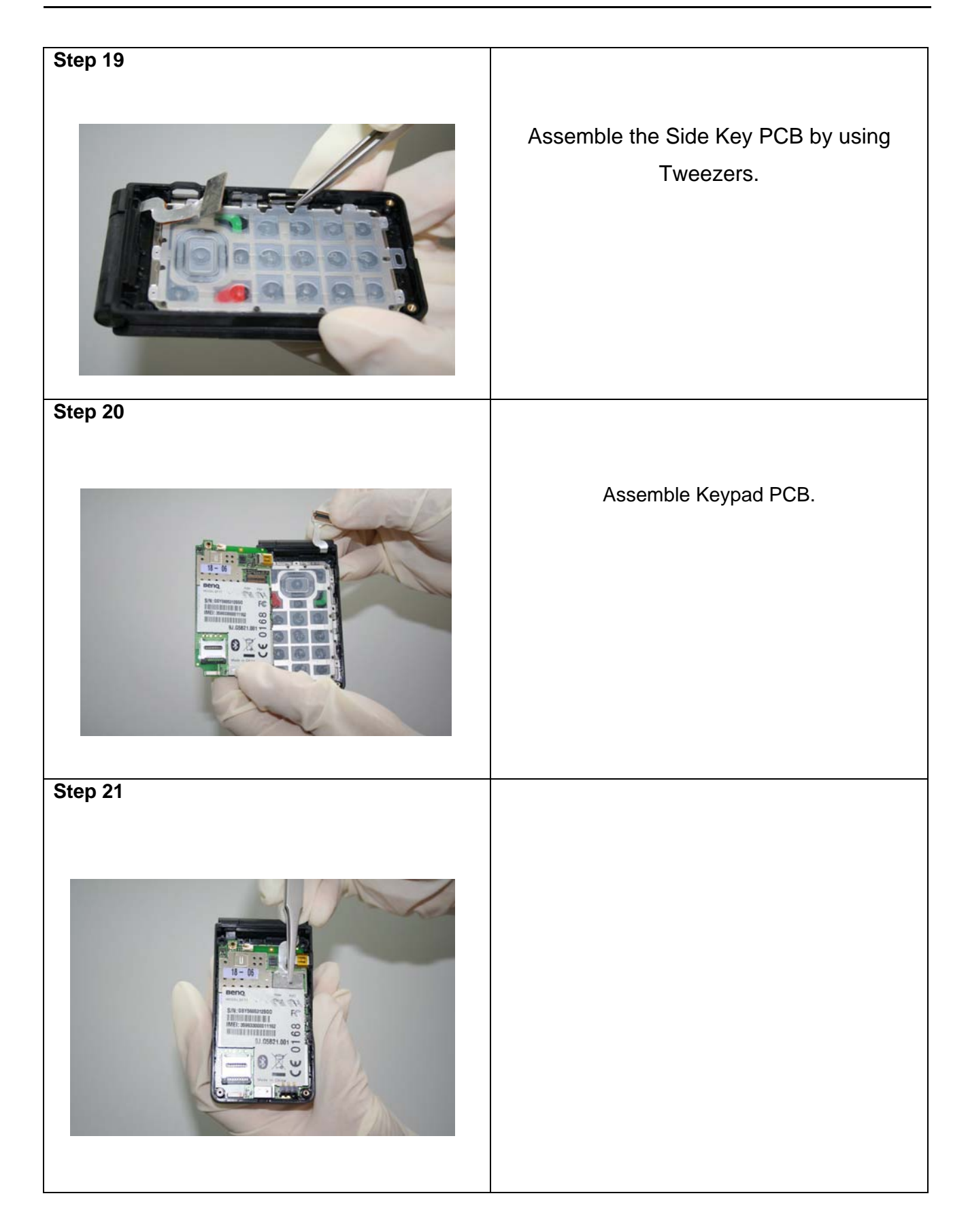

| Technical Documentation       | 08/2006       |
|-------------------------------|---------------|
| TD_Repair_L1-L3_CF61_R1.0.pdf | Page 24 of 51 |

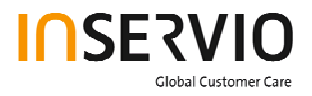

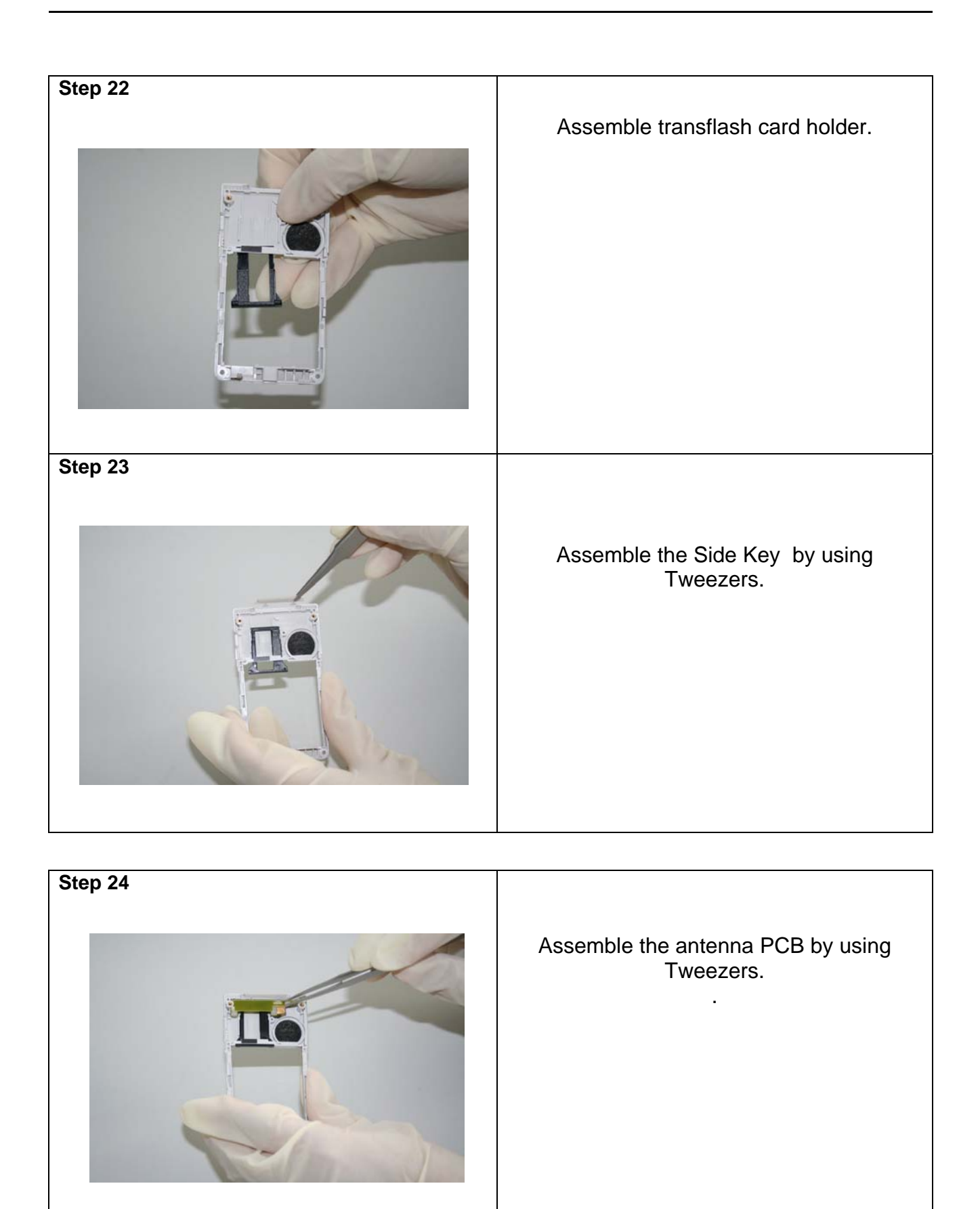

TD\_Repair\_L1-L3\_CF61\_R1.0.pdf

**Technical Documentation** 

08/2006 Page 25 of 51

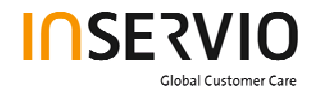

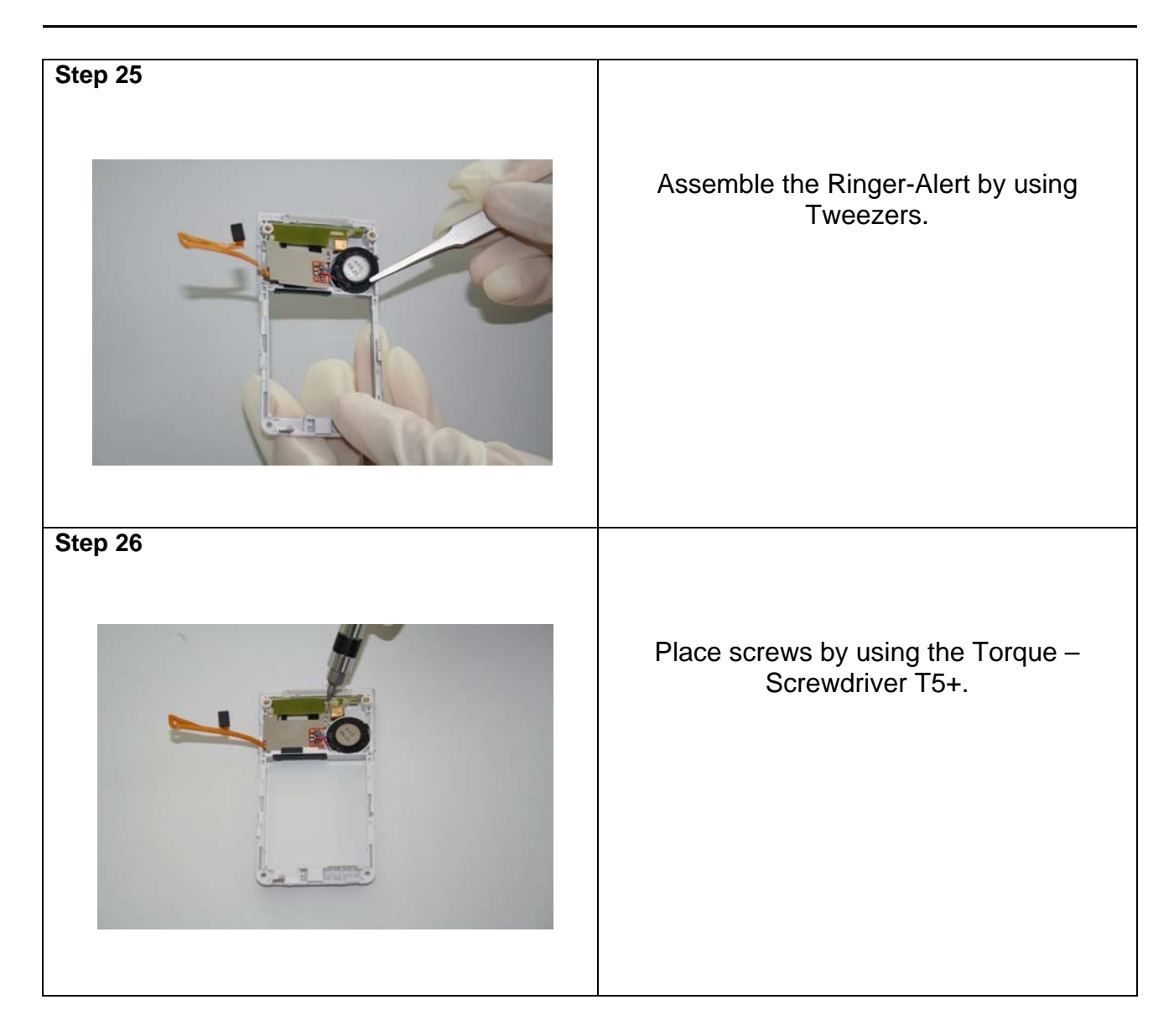

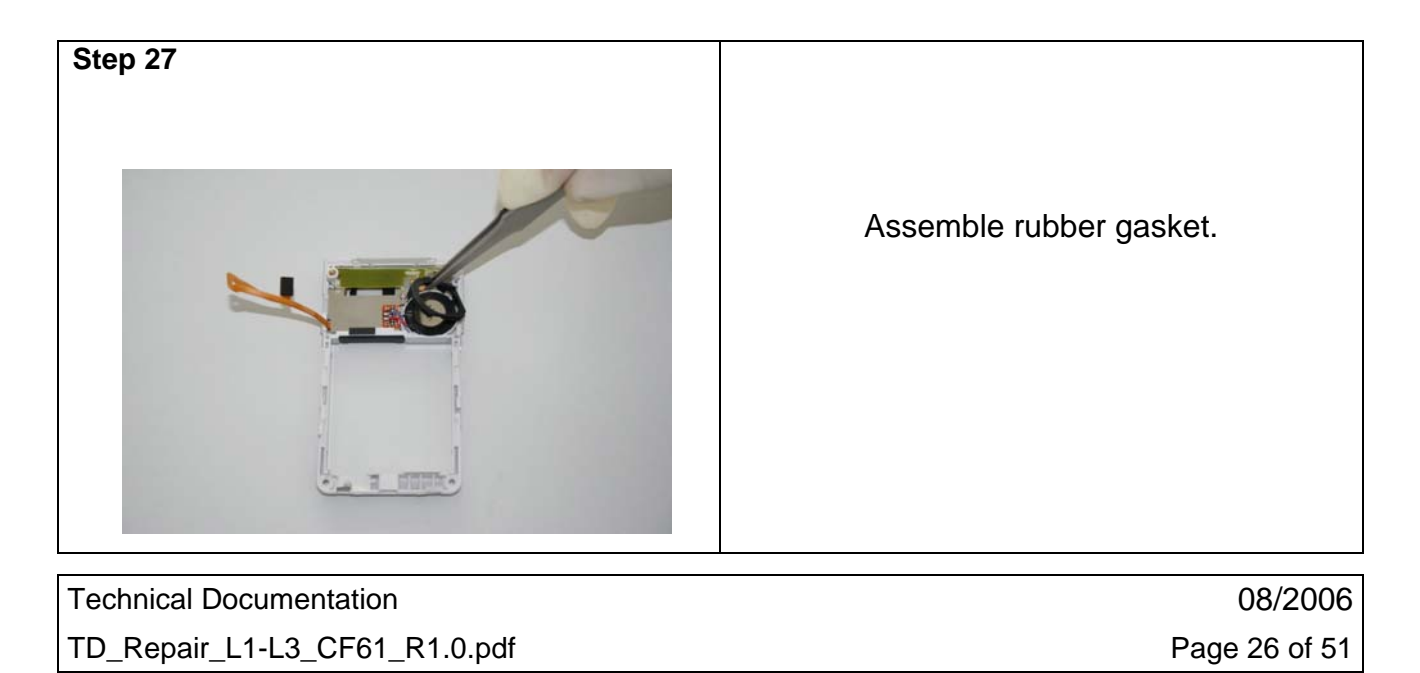

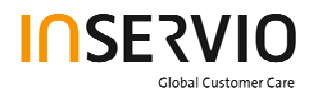

| <section-header></section-header> | Connect flex cable connector.                  |
|-----------------------------------|------------------------------------------------|
| οιeh τα                           |                                                |
|                                   | Assemble the Lower Base Case Shell.            |
| Step 30                           |                                                |
|                                   | Place screws with Torque – Screwdriver<br>T5+. |
| Technical Documentation           | 08/2006                                        |

TD\_Repair\_L1-L3\_CF61\_R1.0.pdf

08/2006 Page 27 of 51

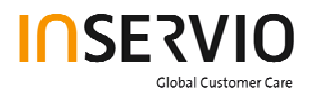

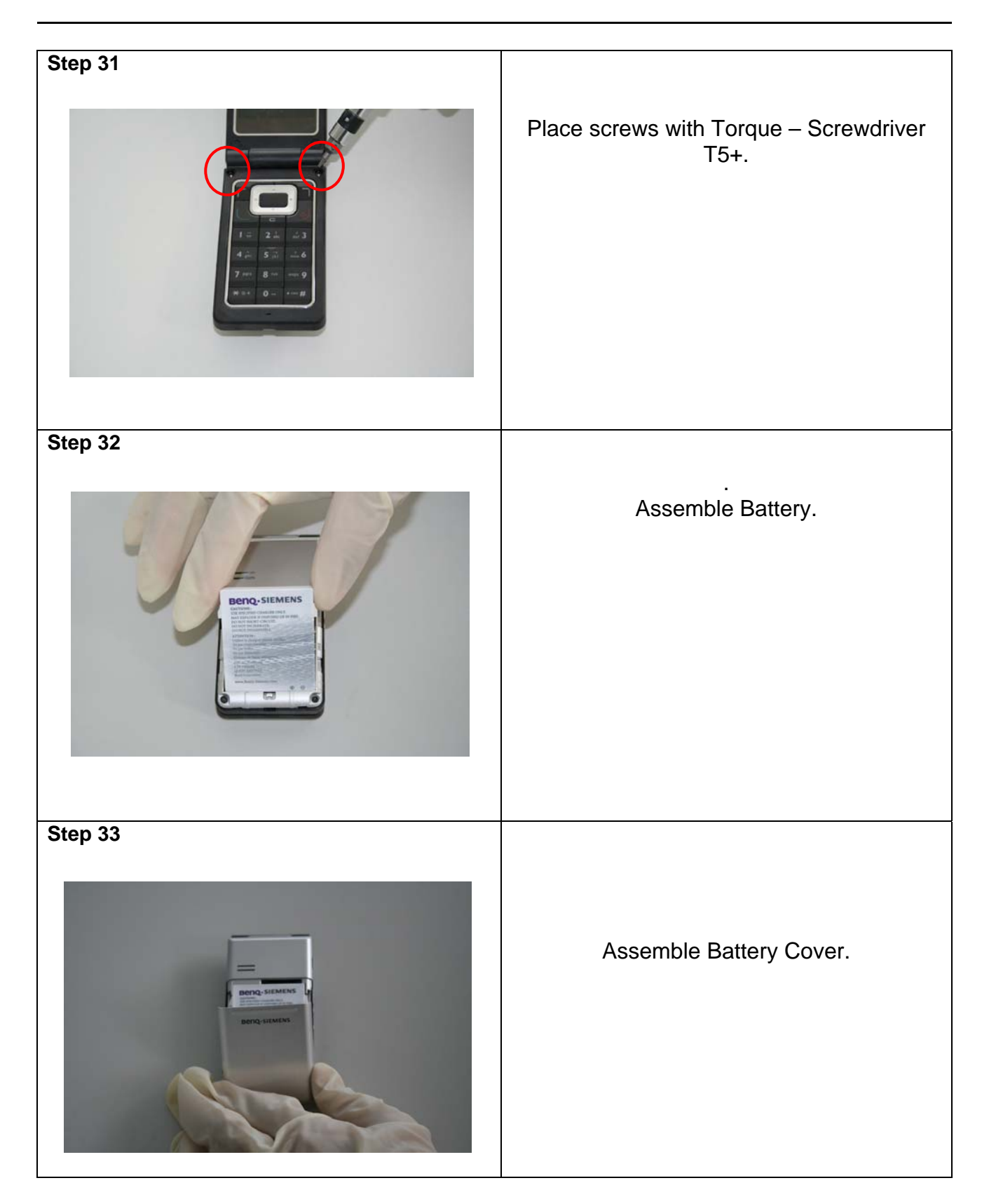

| Technical Documentation       | 08/2006       |
|-------------------------------|---------------|
| TD_Repair_L1-L3_CF61_R1.0.pdf | Page 28 of 51 |

# 5 BenQ Service Equipment User Manual

### Introduction

Every LSO repairing BenQ handset must ensure that the quality standards are observed. BenQ has developed an automatic testing system that will perform all necessary measurements. This testing system is known as:

### **BenQ Mobile Service Equipment**

• For disassembling / assembling

| Torque – Screwdriver<br>Part Number: F 30032 – P 228 – A1                             |
|---------------------------------------------------------------------------------------|
| Opening tool<br>(Case opening without destroying)<br>Part Number: F 30032 – P 38 – A1 |
| Alternative Opening tool<br>Part Number: F30032 – P583 – A1                           |
| Tweezers                                                                              |

### • For SW UPDATE

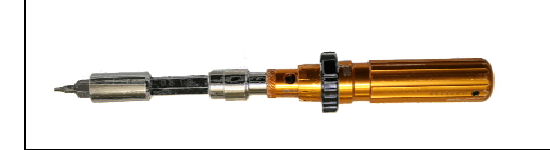

Torque – Screwdriver Part Number: F 30032 – P 228 – A1

• For testing

All mobile phones have to be tested with the GRT – Software. The service partner is responsible to ensure that all required hardware is available.

For additional Software and Hardware options as well as the supported GRT equipment, please check the GRT User manual.

| Technical Documentation       | 08/2006       |
|-------------------------------|---------------|
| TD_Repair_L1-L3_CF61_R1.0.pdf | Page 29 of 51 |

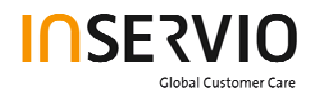

## 6 Setup of the Software

### Download of the required software:

Download the driver, the XCSD software mobile software (core-software and language files) from the Technical Support Page:

### https://market.benqmobile.com/so/welcome.lookup.asp

#### Installation of USB - Serial converter boot cable:

Start the "DataCableDrvInstaller.exe" file and follow the instructions of the installer.

| Data Cable Driver Inst                      | taller               |  |  |  |  |  |
|---------------------------------------------|----------------------|--|--|--|--|--|
| 1. Please remove your USB data cable first. |                      |  |  |  |  |  |
| 2. Click "OK" to install                    | , "Cancel" to abort. |  |  |  |  |  |
| ок                                          | Cancel               |  |  |  |  |  |

| DataCab | leDrvinstaller 🛛 🔀                                                                      |
|---------|-----------------------------------------------------------------------------------------|
| <b></b> | Driver installation OK !<br>Please plug-in the Data Cable to complete the installation. |
|         | ОК                                                                                      |

Plug in the Data cable and follow the installation instructions to complete the process.

# Check the Comport number of the data cable in the device manager. (XCSD tool supports only Comport 1 to 10)

| Technical Documentation       | 08/2006       |
|-------------------------------|---------------|
| TD_Repair_L1-L3_CF61_R1.0.pdf | Page 30 of 51 |

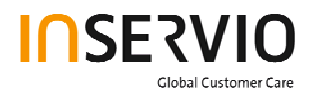

Installation of XCSD tool:

Start "setup.exe" file and follow the instructions. The installer creates a shortcut in the start menu bar. Start – Programs – XCSDTool\_L1 -BenQS

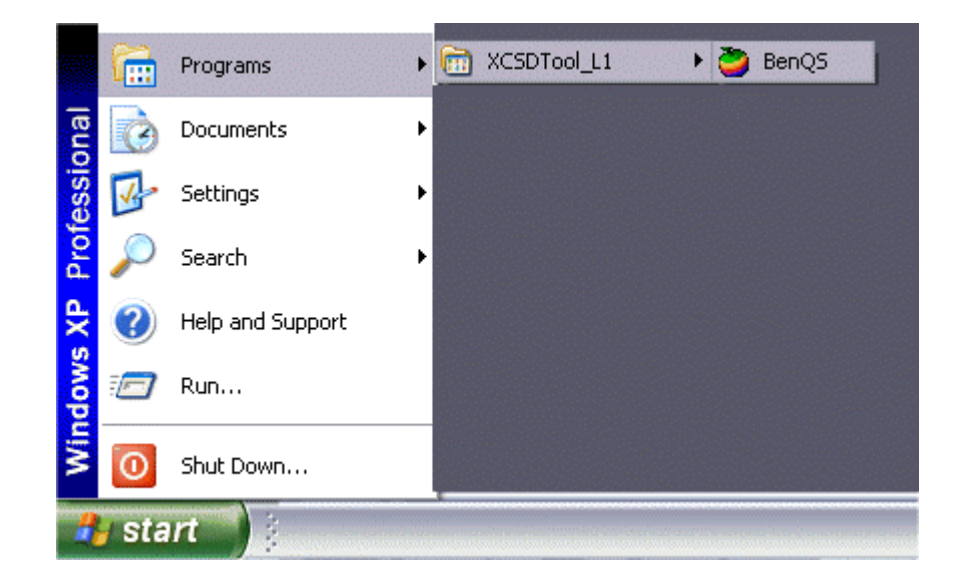

# 7 Software basic settings

- Start the software (BenQS.exe). The XCSD tool will be shown on the screen
- Select Model (for example see the screenshot below):

| 🤪 BenQ    | XCSDTool | L1 ¥1.4.10   |  |  |  | _ | . 🗆 🗙 |
|-----------|----------|--------------|--|--|--|---|-------|
| File Sett | ing View | Model Help   |  |  |  |   |       |
| 2         |          | P50          |  |  |  |   |       |
| Help      |          | A520<br>U700 |  |  |  |   |       |
| Bend      |          | Z2           |  |  |  |   | Ber   |
| Bend      |          | M220         |  |  |  |   | Ber   |
| вепо      |          | M300<br>M305 |  |  |  |   | веп   |
| Bend      |          | M315         |  |  |  |   | Ber   |
| вепо      |          | M350         |  |  |  |   | вег   |
| Bend      |          | C DGIN       |  |  |  |   | Ber   |
| Bend      |          |              |  |  |  |   | Ber   |

| Technical Documentation       | 08/2006       |
|-------------------------------|---------------|
| TD_Repair_L1-L3_CF61_R1.0.pdf | Page 31 of 51 |

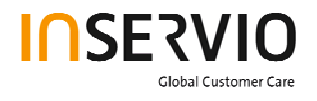

Select Com port (Setting – Com port):

| ÖB     | enQ C   | SD Tool | L1           |      |      |      |      |      |      | _     |     |
|--------|---------|---------|--------------|------|------|------|------|------|------|-------|-----|
| File ( | Setting | View    | Model Help   |      |      |      |      |      |      |       |     |
|        | Com     | port 🕨  | COM1         |      |      |      |      |      |      |       |     |
|        | Bau     | drate 🕨 | COM2<br>COM3 |      |      |      |      |      |      |       |     |
| 86     |         | Ben     | COM4<br>COM5 | Beng | вепо | Benq | Beng | Benq | Benq | Benq. | sen |
| Be     |         |         | COM6         | Beng |      |      |      |      |      |       |     |
| Be     |         |         | COM7<br>COM8 | Benq |      |      |      |      |      |       |     |
| Be     |         |         | COM9         | Beng |      |      |      |      |      |       |     |
| Be     |         |         | COM10        | Beng |      |      |      |      |      |       |     |

# 8 Software Download procedure

Select Download Option (View – Download):

| 🍓 BenQ CS       | D Tool L1                                           |       |      |      |      |      | _    |     |
|-----------------|-----------------------------------------------------|-------|------|------|------|------|------|-----|
| File Setting    | View Model Help                                     | _     |      |      |      |      |      |     |
|                 | ✓ BenQ                                              |       |      |      |      |      |      |     |
| $\triangleleft$ | Download                                            |       |      |      |      |      |      |     |
| Help            | Write PPF                                           |       |      |      |      |      |      |     |
| Beng            | Wap/Network Bkp/Restore<br>Media Center Bkp/Restore | 3enq  | Benq | Benq | Beng | Beng | Beng | Ber |
| Beno            | Unlock Tool                                         | senq. |      |      |      |      |      |     |
| Beng            | DSC Upgrade Tool<br>Smart Phone OS USB Download     | senq. |      |      |      |      |      |     |
| Beng            | - A Shahur Bay                                      | senq  |      |      |      |      |      |     |
| Beng            | <ul> <li>✓ Toolbar</li> </ul>                       | 3enq  |      |      |      |      |      |     |

| Technical Documentation       | 08/2006       |
|-------------------------------|---------------|
| TD_Repair_L1-L3_CF61_R1.0.pdf | Page 32 of 51 |

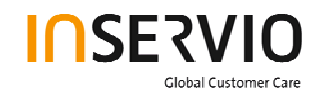

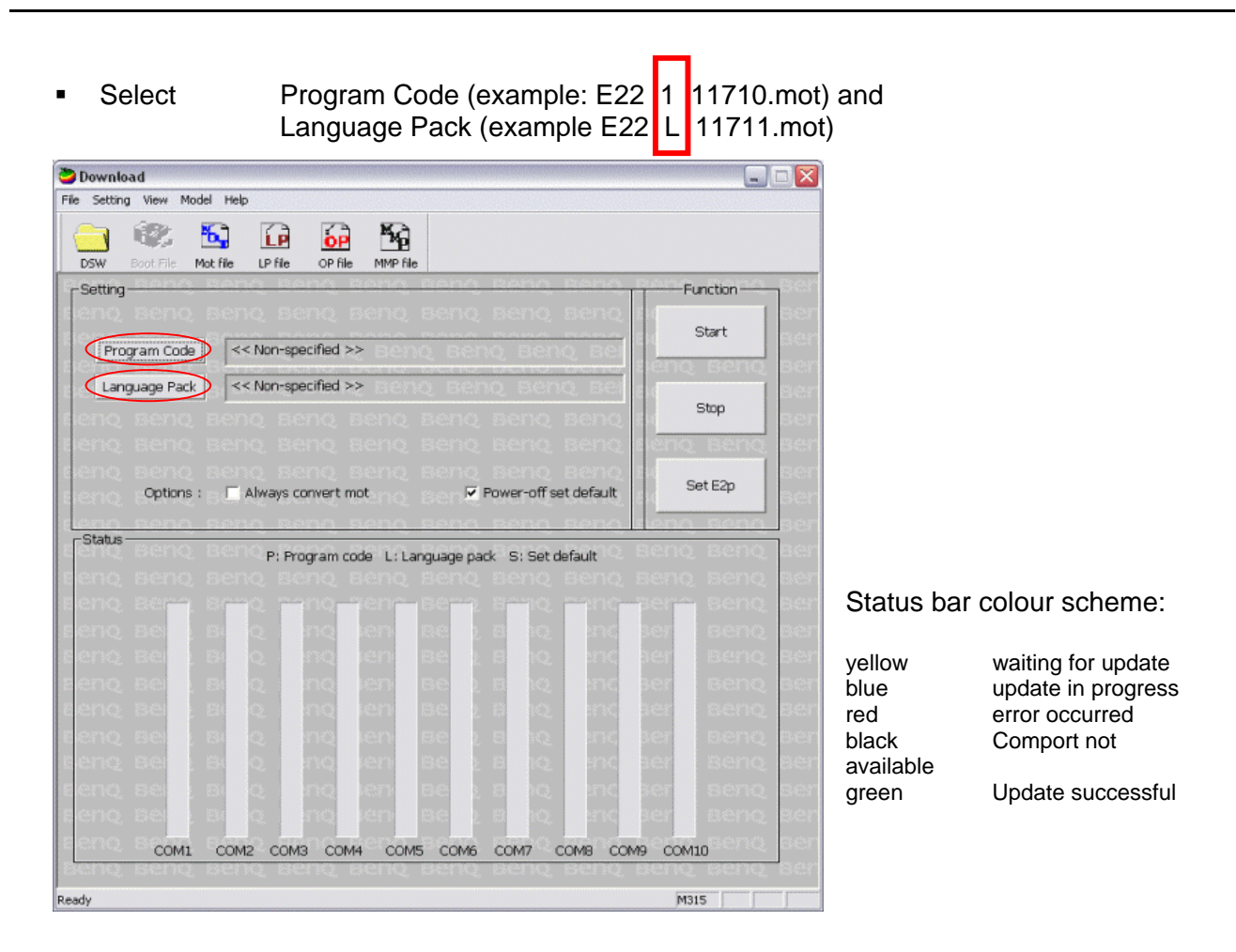

Connect mobile phone with data cable. Phone must be switched off. Click on "Start" button and press the power on button on the handset to start the download. During download process status bar shows the state of the process of P = Program code, L = Language file and S = Set default (if activated). After successful SW download, the status bar of the used Com port is changed to green.

#### Erase of customer data:

Select the "Power-off set default" option to erase all customer data of the phone during the download process.

• Click the "Set E2p" to erase the customer data without software update.

### SW files naming rules:

Program CodeE22111710Language PackE22L11711

E22 Project name 117 Program Code L Language Pack 117 Version 1.17 10/11 Program Code ID

| Technical Documentation       | 08/2006       |
|-------------------------------|---------------|
| TD_Repair_L1-L3_CF61_R1.0.pdf | Page 33 of 51 |

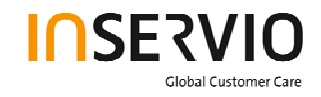

# 9 Download PPF (Handset configuration)

Select write PPF option (View – Write PPF):

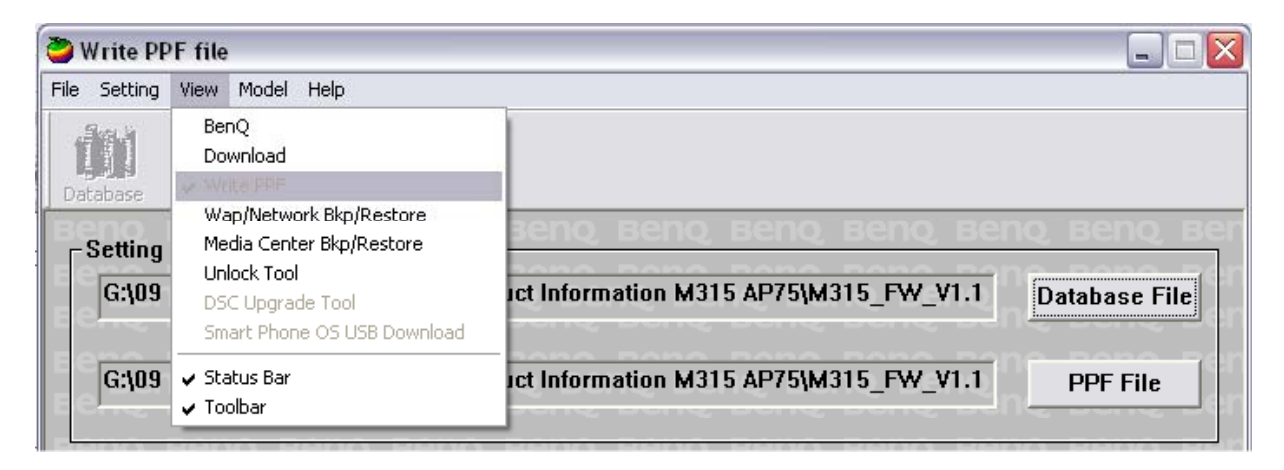

Select Database File (example: E22111710.bin) and PPF File (example beng\_m315\_twn.ppf)

| 🦥 Write PPF file             |                                      |
|------------------------------|--------------------------------------|
| File Setting View Model Help |                                      |
| Database Connect Disconnect  |                                      |
| ┌ Setting Files              | ng beng beng beng beng beng beng ben |
| C:\M315_FW_V1.17_Taiwan\_    | Out(E22111710.bin Database File      |
| E Bing, Dang, Dang, Da       |                                      |
| C:\M315_FW_V1.17_Taiwan\b    | enq_m315_twn.ppf PPF File            |
| Beno Beno Beno Be            |                                      |
| Eleno, Beno, Beno, Be        | LogFunction                          |
| E                            | With Network Lock                    |
|                              | Don't activate Write PPF             |
|                              |                                      |

- Connect mobile phone with data cable. Phone must be switched on. Click to "Write PPF" button to start the process.
- Confirmation about successful write of PPF appears after process is completed.

| Technical Documentation       | 08/2006       |
|-------------------------------|---------------|
| TD_Repair_L1-L3_CF61_R1.0.pdf | Page 34 of 51 |

| File Setting View Model Help                                                                                                    | io Reno Rel                                   |
|----------------------------------------------------------------------------------------------------|-----------------------------------------------|
| Setting Files<br>C:\M315_FW_V1.17_Taiwan\_Out\E22111710.bin<br>C:\M315_FW_V1.17_Taiwan\benq_m315_twn.ppf                                                                                                    | Database File<br>PPF File                     |
| Log<br>Msg(com4):WritePFilePpfFile(): Write MML FS_ID_DS_FMEBGENCY success<br>Msg(com4):WritePFilePpfFile(): Write<br>Msg(com4):WritePFilePpfFile(): Write<br>Msg(com4):WritePFilePpfFile():<br>Msg(com4):WritePFilePpfFile():<br>Msg(com4):WriteP | Function<br>With<br>Network Lock<br>Write PPF |
|                                                                                                    | iq beng bel                                   |
|                                                                                                    |                                               |
| Beng Beng Beng Beng Beng Beng Beng Beng                                                                                                    | IQ BENQ BEI<br>IQ BENQ BEI                    |

Global Customer Care

# **10 Backup and Restore of Wap and Network Setting**

 Select Back and Restore of Wap and Network Settings option (View – Wap/Network Bkp/Restore):

| 🍋 Wap/Ne     | twork           | setting                           | g backup and               | restor | e       |          |        |              |     |             |          | _ D > | < |
|--------------|-----------------|-----------------------------------|----------------------------|--------|---------|----------|--------|--------------|-----|-------------|----------|-------|---|
| File Setting | View            | Model                             | Help                       |        |         |          |        |              |     |             |          |       |   |
| Database     | Bei<br>Do<br>Wr | nQ<br>wnload<br>rite PPF          |                            |        |         |          |        |              |     |             |          |       |   |
|              | 🗸 Wa            | ap/Netwo                          | ork Bkp/Restore            |        | 2000    | Beno     | Ben    | n Be         | no  | Bar         | o Ber    | D BO  |   |
| _ Setting    | Me              | dia Centi                         | er Bkp/Restore             |        | seng    | Deriv    | . Dern |              |     |             |          |       |   |
| С:\М3        | Un<br>DS<br>Sm  | lock Tool<br>C Upgrac<br>art Phon | de Tool<br>e OS USB Downle | pad    | 2111710 | 0.bin    | enq B  | n Re<br>Ienq | Bei | nder        | Database | File  |   |
| C:\M3        | r ✓ Sta<br>✓ To | atus Bar<br>olbar                 |                            |        | ickup_M | 1315.ntk | ing E  | enq          | Bei | nder<br>Jer | Setting  | File  |   |

| Technical Documentation       | 08/2006       |
|-------------------------------|---------------|
| TD_Repair_L1-L3_CF61_R1.0.pdf | Page 35 of 51 |

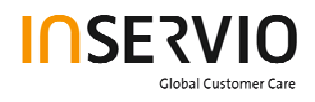

Select Database File (example: E22111710.bin) and Setting File (create new txt file and rename it to ntk file for settings backup)

| Wap/Network setting backup and restore       |                                             |
|----------------------------------------------|---------------------------------------------|
| File Setting View Model Help                 |                                             |
| Database Connect Disconnect                  |                                             |
| Setting Files                                |                                             |
| C:\M315_FW_V1.17_Taiwan\_Out\E22111710.bin   | Database File                               |
| C:\M315_FW_V1.17_Taiwan\_Out\Backup_M315.ntk | Setting File                                |
| Beng Beng Beng Beng Beng Beng Beng Beng      | Function                                    |
|                                              | BACKUP                                      |
|                                              | Ben <u>o, Beno, B</u> en<br>Beno, Beno, Ben |
|                                              | RESTORE                                     |
|                                              | Beng Beng Ber                               |

- Connect mobile phone with data cable. Phone must be switched off.
- Click to "Backup" button to start the transfer the settings into the selected file.
- Click to "Restore" button to start the transfer from selected file into handset.

# **11 Backup and Restore of Media Center content**

Select Back and Restore of Media center (View – Media center Bkp/Restore):

| ile Setting | View Model Help                                                |                       |               |
|-------------|----------------------------------------------------------------|-----------------------|---------------|
| Database    | BenQ<br>Download<br>Write PPF<br>Wap/Network Bkp/Restore       | 3enq Benq Benq Benq B | enq benq b    |
| enn<br>Ber  | Unlock Tool<br>DSC Upgrade Tool<br>Smart Phone OS USB Download | Q BENQ BENQ BENQ BENQ | Database File |
| C:\M3       | 🗸 Status Bar                                                   | :dia Backup_M315.mmd  | Media File    |

| Technical Documentation       | 08/2006       |
|-------------------------------|---------------|
| TD_Repair_L1-L3_CF61_R1.0.pdf | Page 36 of 51 |

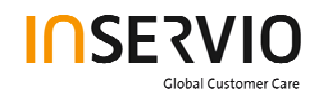

Select Media File (create new txt file and rename it to mmd file)

| Media center backup and restore                           |                                                      |
|-----------------------------------------------------------|------------------------------------------------------|
| e Setting View Model Help                                 |                                                      |
| latabase Connect Disconnect                               |                                                      |
| -Setting File                                             | Benq Benq B                                          |
| eno seno seno seno seno seno seno seno s                  | Database File                                        |
|                                                           |                                                      |
| C:\M315_FW_V1.17_Taiwan\_Out\Media Backup_M315.mmd        | Media File                                           |
| C:\M315_FW_V1.17_Taiwan\_Out\Media Backup_M315.mmd        | Media File                                           |
| C:\M315_FW_V1.17_Taiwan\_Out\Media Backup_M315.mmd<br>Log | Function                                             |
| C:\M315_FW_V1.17_Taiwan\_Out\Media Backup_M315.mmd<br>Log | Function<br>BACKUP                                   |
| C:\M315_FW_V1.17_Taiwan\_Out\Media Backup_M315.mmd<br>Log | Function<br>BACKUP                                   |
| C:\M315_FW_V1.17_Taiwan\_Out\Media Backup_M315.mmd<br>Log | Media File       Function       BACKUP               |
| C:\M315_FW_V1.17_Taiwan\_Out\Media Backup_M315.mmd<br>Log | Media File       Function       BACKUP       RESTORE |

- Connect mobile phone with data cable. Phone must be switched on.
- Click to "Backup" button to start the transfer the settings into the selected file.
- Click to "Restore" button to start the transfer from selected file into handset.

### 12 Unlock Tool

Select Unlock tool function (View – Unlock Tool):

| 🍣 Unlock t       | ool                                                                                  |                                                                                   |
|------------------|--------------------------------------------------------------------------------------|-----------------------------------------------------------------------------------|
| File Setting     | View Model Help                                                                      |                                                                                   |
| Database         | BenQ<br>Download<br>Write PPF<br>Wap/Network Bkp/Restore<br>Media Center Bkp/Restore | Benq Benq Benq Benq Benq Benq Ben                                                 |
| Eeno I<br>Ee Ben | ✓ Unlock Tool<br>DSC Upgrade Tool<br>Smart Phone OS USB Download                     | Seno Beno Beno Beno Beno Beno Beno Beno B                                         |
| Beng I           | ✔ Status Bar<br>✔ Toolbar                                                            | <u>3eno Beno Beno Beno Beno Beno Beno</u> Beno Beno Beno Beno Beno Beno Beno Beno |

| Technical Documentation       | 08/2006       |
|-------------------------------|---------------|
| TD_Repair_L1-L3_CF61_R1.0.pdf | Page 37 of 51 |

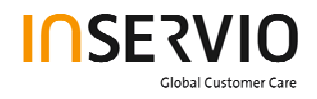

#### Database File (example: E22111710.bin) Select

|             |              |                  |                                                                       |                                                                                   | _                |                   |
|-------------|--------------|------------------|-----------------------------------------------------------------------|-----------------------------------------------------------------------------------|------------------|-------------------|
|             |              |                  |                                                                       |                                                                                   |                  |                   |
|             |              |                  |                                                                       |                                                                                   |                  |                   |
|             |              |                  |                                                                       |                                                                                   |                  |                   |
| iq benq     | , Benq       | Beng             | вепо                                                                  | Beng                                                                              | Beng             | веп               |
| iq Benq     | Benq         | Beng             | вепо                                                                  | вере                                                                              | Beng             |                   |
| ut\E2211171 | 0.bin Be     |                  |                                                                       | Da                                                                                | ntabase File     |                   |
|             |              |                  |                                                                       | Beno                                                                              | Etemo            |                   |
|             | Put(E2211171 | ut\E22111710.bin | La Beno Beno Beno<br>Beno Beno<br>Put\E22111710.bin<br>Beno Beno Beno | lo Beno Beno Beno Beno<br>Dut(E22111710.bin Beno Beno Beno<br>Beno Beno Beno Beno | utţE22111710.bin | Put\E22111710.bin |

- Click to "Show PW" button to get the codes. Unlock the codes in the mobile phone menu. Click to "Hide PW" button to hide the codes.

| 🥭 Unlock tool                                           | 🛛                     |
|---------------------------------------------------------|-----------------------|
| File Setting View Model Help                            |                       |
| Database Connect                                        |                       |
| Benq Benq Benq Benq Benq Benq Benq Be                   | enq benq ben          |
| Eenq Benq Benq Benq Benq Benq Benq Benq B               | en <u>o Beno B</u> en |
| C:\M315_FW_V1.17_Taiwan\_Out\E22111710.bin              | Database File         |
| E <mark>enq Benq Benq Benq Benq Benq Benq Benq B</mark> | enq Benq Be           |
| Beng Beng Beng Beng Beng Beng Beng Beng                 | Function              |
| Phone Unlock Code: 1234                                 | Show PW               |
| Sim Unlock Code: 1234                                   | in <u>o Beno B</u> in |
| Screen Unlock Code: 1234                                | Hide PW               |

| Technical Documentation       | 08/2006       |
|-------------------------------|---------------|
| TD_Repair_L1-L3_CF61_R1.0.pdf | Page 38 of 51 |

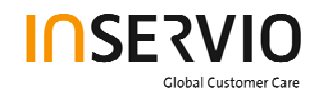

### 13 JPICS (Java based Product Information Controlling System)

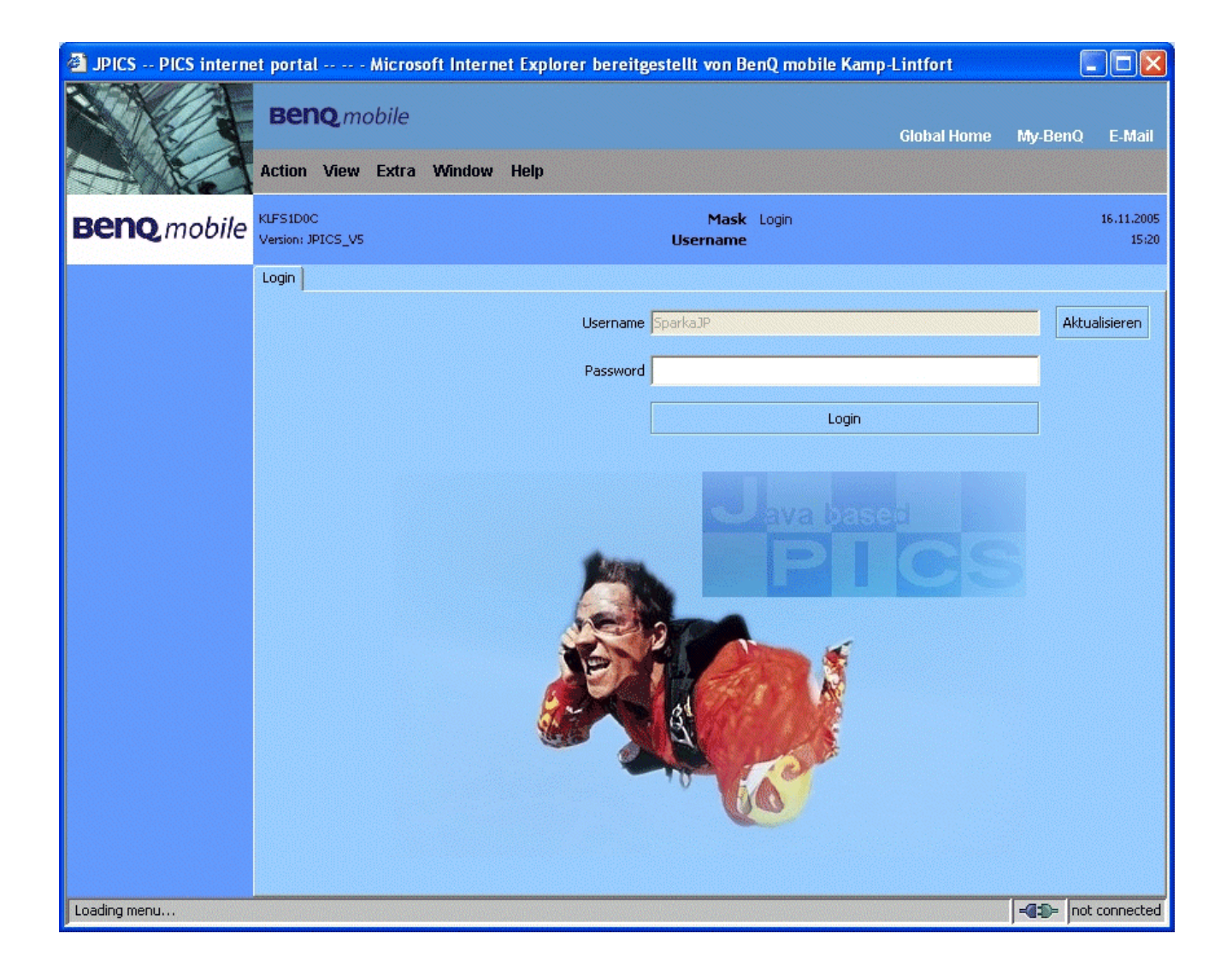

### **Overview**

The following functions are available for the LSO:

- General mobile information
- Generate PINCODE
- Generate SIMLOCK UNLOCK Code
- Print IMEI labels

| Technical Documentation       | 08/2006       |
|-------------------------------|---------------|
| TD_Repair_L1-L3_CF61_R1.0.pdf | Page 39 of 51 |

# 

| 🗿 JPICS PICS intern | et porta               | l Microsoft I | nternet | Explo | er bereit | gestellt von     | BenQ mobile Kam | p-Lintfort  |         |                     |
|---------------------|------------------------|---------------|---------|-------|-----------|------------------|-----------------|-------------|---------|---------------------|
|                     | Ben                    | IQ mobile     | View    | Extra | Window    | Help             |                 | Global Home | My-BenQ | E-Mail              |
| Beno mobile         | KLFS1D00<br>Version: J | D<br>PICS_V5  |         |       |           | Mask<br>Username | SparkaJP        |             |         | 16.11.2005<br>15:20 |
| Mobile info         |                        |               |         |       |           |                  |                 |             |         |                     |
| IMEI label printing |                        |               |         |       |           |                  |                 |             |         |                     |
| Masterphone codes   |                        |               |         |       |           |                  |                 |             |         |                     |
| Simlock unlock co   |                        |               |         |       |           |                  |                 |             |         |                     |
| BFBus - Status      |                        |               |         |       |           |                  |                 |             |         |                     |
|                     |                        |               |         |       | Choo      | e e e e          | unction         |             |         |                     |
|                     |                        |               |         |       |           |                  |                 |             |         |                     |
|                     |                        |               |         |       |           |                  |                 |             |         |                     |
|                     |                        |               |         |       |           |                  |                 |             |         |                     |
|                     |                        |               |         |       |           |                  |                 |             |         |                     |
|                     |                        |               |         |       |           |                  |                 |             |         | connected           |

The access to the JPICS server which is located in Kamp – Lintfort is protected by chip card and in addition using secure socket layer (SSL) connection.

The JPICS server is only available for authorized users with a specially coded smart card. These smart cards and the administration of the JPICS web server and the PICS database – server can only be provided by the JPICS – TRUST – Center of the responsible department in Kamp – Lintfort.

In case of any questions or requests concerning smart cards or administration of the databases please ask your responsible BenQ Customer Care Manager.

| Technical Documentation       | 08/2006       |
|-------------------------------|---------------|
| TD_Repair_L1-L3_CF61_R1.0.pdf | Page 40 of 51 |

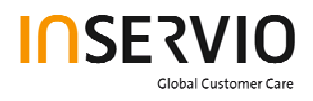

### Installation overview

The following installation description assumes that a web browser is already installed. JPICS is tested with the following browsers:

- 1. Internet Explorer Version 5.5 and higher
- 2. Netscape Version 6 and higher

For further information regarding supported browsers, browser version and supported operating systems, see the <u>Sun FAQ's</u>.

Here is a step by step instruction to install all the required components:

### It is necessary to follow this order!

- 1. Smart Card Reader (Omnikey: Cardman 2020 USB or Cardman 3121 USB)
- 2. CardOS interface (Siemens Version 3.0 B)
- 3. Java Runtime Environment (Sun)
- 4. Java additional components

# Every user is responsible for a proper installation matching the license agreements.

For installation and further access you need the following:

- 1. The JPICS Installation CD
- 2. The Smart Card JPICS.

<u>Remark:</u> We recommend using Cardman 2020 USB or Cardman 3121 USB. Serial card readers are not supported!!!

| Technical Documentation       | 08/2006       |
|-------------------------------|---------------|
| TD_Repair_L1-L3_CF61_R1.0.pdf | Page 41 of 51 |

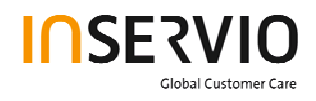

### **Generate Codes**

In the JPICS application you can choose to generate:

- Masterphone codes
- Simlock Unlock Codes

### Masterphone codes

The Masterphone code is used to unlock blocked mobiles.

**Masterphone codes** can only be supplied for mobiles which have been delivered in a regular manner.

| 🗿 JPICS PICS interne | et portal Microsoft Interi       | net Explorer bereitgestel | lt von BenQ mobile Kamp       | -Lintfort   |                     |
|----------------------|----------------------------------|---------------------------|-------------------------------|-------------|---------------------|
|                      | Beng mobile                      | u Eutra Mindou Uola       |                               | Global Home | My-BenQ E-Mail      |
| 770000               | Action JPICS user menu vie       | w Extra window neip       |                               |             |                     |
| Benq.mobile          | KLFS1D0C<br>Version: 1.0         | Mask<br>Username          | Masterphone-Code*<br>SparkaJP |             | 16.11.2005<br>15:22 |
|                      | Troubleshooting Masterphone-Code | •                         |                               |             |                     |
| Mobile info          | Input                            |                           |                               |             |                     |
| IMEI label printing  | IMEI 351630000011691             | Execute DB-Location       | Kamp-Lintfort                 |             |                     |
| Masterphone codes    | Mobile data                      |                           |                               |             |                     |
|                      | Producttype SL55                 | Deliverypartnumber        | L36880-N4910-A150-31          |             | No.                 |
| Simlock unlock co    | SW version 000                   | Partnumber                | 530880-54910-A100-53          |             |                     |
| BFBus - Status       | Warranty                         | Status                    | Normal                        |             | 51.55               |
|                      | Delivery information             |                           |                               |             |                     |
|                      | Deliverynote LC00001579          | Delive                    | erydate 15.09.05              |             |                     |
|                      | Mobile codes                     |                           |                               |             |                     |
|                      | Mobile unlock code *#0003*40158  | 8737#                     |                               |             |                     |
|                      |                                  |                           |                               |             |                     |
|                      |                                  |                           |                               |             |                     |
|                      |                                  |                           |                               |             |                     |
|                      |                                  |                           |                               |             |                     |
|                      |                                  |                           |                               |             |                     |
|                      |                                  |                           |                               |             |                     |
|                      |                                  |                           |                               |             |                     |
|                      |                                  |                           |                               |             | -(D)- connected     |

| Technical Documentation       | 08/2006       |
|-------------------------------|---------------|
| TD_Repair_L1-L3_CF61_R1.0.pdf | Page 42 of 51 |

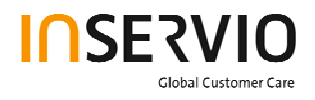

### Simlock – Unlock – Code

The **Simlock – Unlock – Codes** can only be generated if the following conditions are given:

- Mobile must have an active **Simlock** inside.
- The user must be given the authorization to obtain **Simlock Unlock Codes** for the variant of the operator to which the mobile was delivered last time.

| JPICS PICS internet                 | et portal Microsoft Internet Explorer bereitgestellt von BenQ mobile Kar                                                                 | np-Lintfort                |
|-------------------------------------|----------------------------------------------------------------------------------------------------|----------------------------|
|                                     | BENQ mobile<br>Action JPICS user menu View Extra Window Help                                                                             | Global Home My-BenQ E-Mail |
| Beng mobile                         | KLFS1D0C Mask Simlock-Unlock-Code<br>Version: 1.0 Username SparkaJP                                                                      | 16.11.2005<br>15:23        |
| Mobile info                         | Simlock-Unlock-Code Get information for given IMEI IMEI 350673547180612 Execute DB-Location Kamp-Lintfort                                |                            |
| Masterphone codes                   | Mobile data Producttype C45 Deliverypartnumber L36880-55100-X139-15                                                                      |                            |
| Simlock unlock co<br>BFBus - Status | SW version         049         Partnumber         530880-55100-A139-14           Warranty         21.08.05         Status         Normal |                            |
|                                     | Delivery information Delivery note 0066015319 Delivery date 22.08.03                                                                     |                            |
|                                     | Mobile codes Network Mastercode                                                                                                    |                            |
|                                     | S. Providercode S. Provider Mastercode SIM-Reeanablecode                                                                                 |                            |
|                                     | Corporate Corporate Mastercode         Corporate Mastercode           Network Subnet Code         Network Subnet Mastercode              | *                          |
|                                     |                                                                                                    |                            |
|                                     | /                                                                                                    |                            |

| Technical Documentation       | 08/2006       |
|-------------------------------|---------------|
| TD_Repair_L1-L3_CF61_R1.0.pdf | Page 43 of 51 |

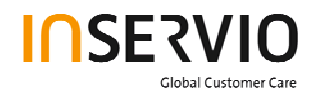

### **Printing IMEI label**

The module "**printing IMEI label**" offers the possibility to re-print IMEI labels for mobiles again.

| 🗿 JPICS PICS interne                   | et portal Microsoft Internet Explorer bereitgestellt von BenQ mobile Kamp-Lintfo | ort 🔳 🗖              | ×          |
|----------------------------------------|----------------------------------------------------------------------------------|----------------------|------------|
|                                        | Beng mobile<br>Globa<br>Action JPICS user menu View Extra Window Help            | al Home My-BenQ E-Ma | nil        |
| Benq.mobile                            | KLFS1D0C Mask Reprint IMEI Label<br>Version: 1.4 Username SparkaJP               | 16.11.20<br>15       | 005<br>(24 |
| Mobile info<br>IMEI label printing     | Reprint IMEI Label                                                               | rt                   |            |
| Masterphone codes<br>Simlock unlock co | Print test label(s)                                                              |                      |            |
| BFBus - Status                         |                                                                                  |                      |            |
|                                        |                                                                                  |                      |            |
|                                        |                                                                                  |                      |            |
|                                        |                                                                                  |                      | ted        |

You are able to print 1 label in just one step.

To prevent that misaligned labels are being printed, the setting "Print test labels =  $\checkmark$ " is activated by default. After having printed a well aligned test label you can uncheck the setting and print the correct label.

### Hint:

For correct printing of IMEI labels you must have a **Zebra – label printer** with special material that fits for label printing. This printer has to be connected to local LPT1 printer port

(also see Installation of IMPRINT) and MUST feature a printing resolution of 300dpi.

| Technical Documentation       | 08/2006       |
|-------------------------------|---------------|
| TD_Repair_L1-L3_CF61_R1.0.pdf | Page 44 of 51 |

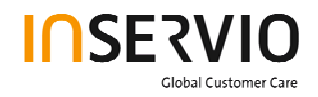

# 14 International Mobile Equipment Identity, IMEI

The mobile equipment is uniquely identified by the International Mobile Equipment Identity, IMEI, which consists of 15 digits. Type approval granted to a type of mobile is allocated 6 digits. The final assembly code is used to identify the final assembly plant and is assigned with 2 digits. 6 digits have been allocated for the equipment serial number for manufacturer and the last digit is spare.

CF61 series IMEI label is accessible by removing the battery.

Re – use of IMEI label is possible by using a hair – dryer to remove the IMEI label.

Date code is shown on IMEI label: Detailed description on how to read date code is given in Annex 2.

To display the IMEI number, exit code and SW/HW version, key: \* # 300 # Code \*#301# activates self diagnosis.

| Technical Documentation       | 08/2006       |
|-------------------------------|---------------|
| TD_Repair_L1-L3_CF61_R1.0.pdf | Page 45 of 51 |

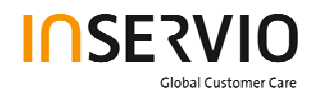

# **15 General Testing Information**

### **General Information**

The technical instruction for testing GSM mobile phones is to ensure the best repair quality.

### Validity

This procedure is to apply for all from Siemens AG authorized level 2 up to 2.5e workshops.

### Procedure

All following checks and measurements have to be carried out in an ESD protected environment and with ESD protected equipment/tools. For all activities the international ESD regulations have to be considered.

### Get delivery:

- Ensure that every required information like fault description, customer data a.s.o. is available.
- Ensure that the packing of the defective items is according to packing requirements.
- Ensure that there is a description available, how to unpack the defective items and what to do with them.

### Enter data into your database:

(Depends on your application system)

- Ensure that every data, which is required for the IRIS-Reporting is available in your database.
- Ensure that there is a description available for the employees how to enter the data.

| Technical Documentation       | 08/2006       |
|-------------------------------|---------------|
| TD_Repair_L1-L3_CF61_R1.0.pdf | Page 46 of 51 |

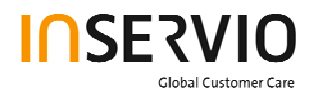

### Incoming check and check after assembling:

### **!! Verify the customers fault description!!**

- After a successful verification pass the defective item to the responsible troubleshooting group.
- If the fault description can not be verified, perform additional tests to save time and to improve repair quality.
  - Switch on the device and enter PIN code if necessary unblock phone.
  - Check the <u>function</u> of all keys including side keys.
  - Check the display for error in line and row, and for illumination.
  - Check the **ringer/loudspeaker** acoustics by individual validation.
  - Perform a **GSM Test** as described on page 36.

### Check the storage capability:

- > Check internal resistance and capacity of the battery.
- > Check battery charging capability of the mobile phone.
- > Check charging capability of the power supply.
- > Check current consumption of the mobile phone in different mode.

### Visual inspection:

- > Check the entire board for liquid damages.
- > Check the entire board for electrical damages.
- > Check the housing of the mobile phone for damages.

### SW update:

Carry out a software update and data reset according to the master tables and operator/customer requirements.

### **Repairs:**

The disassembling as well as the assembling of a mobile phone has to be carried out by considering the rules mentioned in the dedicated manuals. If special equipment is required the service partner has to use it and to ensure the correct function of the tools.

If components and especially soldered components have to be replaced all rules mentioned in dedicated manuals or additional information e.g. service information have to be considered

| Technical Documentation       | 08/2006       |
|-------------------------------|---------------|
| TD_Repair_L1-L3_CF61_R1.0.pdf | Page 47 of 51 |

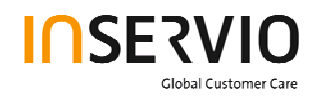

GSM Test:

With the availability of the GRT Test /Alignment software, this tool has to be used to perform the outgoing test!

>Connect the mobile/board via internal antenna (antenna coupler) and external antenna

(car cradle/universal antenna clip) to a GSM tester

>Use a Test SIM

For Triple Band phones use a separate test case, if the test software allows only one handover.

Skip the GSM Band test cases if not performed by the mobile phone

| Example: | 1. Test file | Band 1 = GSM900 / Band 2 = GSM | 11800 |
|----------|--------------|--------------------------------|-------|
|          | 2. Test file | Band 1 = GSM1900               |       |

| Inte | rnal Antenna                                          |                                                                                                    |                                                                                                    |                                          |
|------|-------------------------------------------------------|----------------------------------------------------------------------------------------------------|----------------------------------------------------------------------------------------------------|------------------------------------------|
|      |                                                       | -                                                                                                  |                                                                                                    |                                          |
| Test | case                                                  | Parameter                                                                                          | Measurements                                                                                                    | Limits                                   |
| 1    | Location Update                                       | • GSM Band 1<br>• BS Power = -55 dBm<br>• middle BCCH                                              | Display check                                                                                                    | <ul> <li>individual<br/>check</li> </ul> |
| 2    | Call from BS                                          | <ul> <li>low TCH</li> <li>highest PCL</li> <li>BS Power = -75 dBm</li> <li>middle BCCH</li> </ul>  | Ringer/Loudspeaker<br>check                                                                                                    | • individual check                       |
| 3    | TX GSM Band 1                                         | <ul> <li>low TCH</li> <li>highest PCL</li> <li>BS Power = -75 dBm</li> <li>middle BCCH</li> </ul>  | <ul> <li>Frequency Error</li> <li>Phase Error RMS</li> <li>Phase Error Peak</li> <li>Average Power</li> <li>Power Time Template</li> </ul> | • GSM Spec.                              |
| 4    | Handover to GSM Band 2<br>Including Handover<br>Check |                                                                                                    |                                                                                                    |                                          |
| 5    | TX GSM Band 2                                         | <ul> <li>low TCH</li> <li>highest PCL0</li> <li>BS Power = -75 dBm</li> <li>middle BCCH</li> </ul> | <ul> <li>Frequency Error</li> <li>Phase Error RMS</li> <li>Phase Error Peak</li> <li>Average Power</li> <li>Power Time Template</li> </ul> | • GSM Spec.                              |
| 6    | Call release from BS                                  |                                                                                                    |                                                                                                    |                                          |

| Technical Documentation       | 08/2006       |
|-------------------------------|---------------|
| TD_Repair_L1-L3_CF61_R1.0.pdf | Page 48 of 51 |

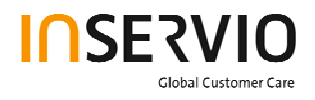

| External Antenna |                                                       |                                                                                                    |                                                                                                    |                    |
|------------------|-------------------------------------------------------|----------------------------------------------------------------------------------------------------|----------------------------------------------------------------------------------------------------|--------------------|
| 7                | Call from MS                                          | • GSM900<br>• high TCH<br>• second highest PCL<br>• BS Power = -75 dBm<br>• middle BCCH                   | Keyboard check                                                                                                    | • individual check |
| 8                | TX GSM Band 1                                         | <ul> <li>high TCH</li> <li>second highest PCL</li> <li>BS Power = -75 dBm</li> <li>middle BCCH</li> </ul> | <ul> <li>Frequency Error</li> <li>Phase Error RMS</li> <li>Phase Error Peak</li> <li>Average Power</li> <li>Power Time Template</li> </ul> | • GSM Spec.        |
| 9                | RX GSM Band 1                                         | <ul> <li>high TCH</li> <li>BS Power = -102 dBm</li> <li>50 Frames</li> <li>middle BCCH</li> </ul>         | RX Level     RX Qual     BER Class Ib     BER Class II     BER Erased Frames                                                               | • GSM Spec.        |
| 10               | Handover to GSM Band 2<br>Including Handover<br>Check |                                                                                                    |                                                                                                    |                    |
| 11               | TX GSM Band 2                                         | <ul> <li>high TCH</li> <li>second highest PCL</li> <li>BS Power = -75 dBm</li> <li>middle BCCH</li> </ul> | <ul> <li>Frequency Error</li> <li>Phase Error RMS</li> <li>Phase Error Peak</li> <li>Average Power</li> <li>Power Time Template</li> </ul> | • GSM Spec.        |
| 12               | RX GSM Band2                                          | <ul> <li>high TCH</li> <li>BS Power = -102 dBm</li> <li>50 Frames</li> <li>middle BCCH</li> </ul>         | RX Level     RX Qual     BER Class Ib     BER Class II     BER Erased Frames                                                               | • GSM Spec.        |
| 13               | Call release from MS                                  |                                                                                                    |                                                                                                    |                    |

### **Final Inspection:**

The final inspection contains:

- 1) A 100% network test (location update, and set up call).
- 2) Refer to point 3.3.
- 3) A random sample checks of:
  - Data reset (if required)
  - Optical appearance
  - complete function
- 4) Check if PIN-Code is activated (delete the PIN-Code if necessary).

Basis is the international standard of **DIN ISO 2859**.

Use Normal Sample Plan Level II and the Quality Border 0,4 for LSO.

Remark: All sample checks must be documented.

| Technical Documentation       | 08/2006       |
|-------------------------------|---------------|
| TD_Repair_L1-L3_CF61_R1.0.pdf | Page 49 of 51 |

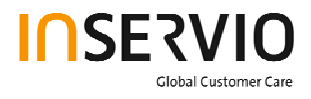

# Annex 1

**Test SIM Card** 

There are two different "Test SIM Cards" in use:

1) Test SIM Card from the company "ORGA"

| Pin 1 number: | 0000     |
|---------------|----------|
| PUK 1 :       | 12345678 |
| Pin 2 number: | 0000     |
| PUK 2 :       | 23456789 |

### 2) Test SIM Card from the company "T-D1"

| Pin 1 number: | 1234     |
|---------------|----------|
| PUK :         | 76543210 |

| Pin 2 number: | 5678     |
|---------------|----------|
| PUK 2 :       | 98765432 |

| Technical Documentation       |  |
|-------------------------------|--|
| TD_Repair_L1-L3_CF61_R1.0.pdf |  |

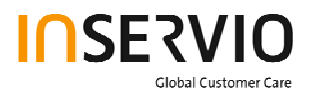

# Annex 2

### **Device Date Code overview**

GSN rule: (ex: GS11500001TG0)

| <u>GS</u> | <u>1</u> | <u>9</u> | <u>5</u> | <u>00001</u> | <u>TG0</u> |
|-----------|----------|----------|----------|--------------|------------|
| Big class | Date     | Month    | Year     | S/N          | Factory    |

| Code | Meaning | Content                                                                                                    |
|------|---------|----------------------------------------------------------------------------------------------------|
| D    | Date    | 1~9, A=10, B=11, C=12, D=13, E=14, F=15, G=16,<br>H=17, J=18, K=19, L=20, M=21, N=22, P=23, R=24,<br>S=25, T=26, V=27, W=28, X=29, Y=30, Z=31<br>(Don't use: 0, I, O, Q, U) |
| М    | Month   | 1=Jan, 2=Feb, 3=Mar, 4=Apr, 5=May, 6=Jun, 7=Jul,<br>8=Aug, 9=Sep, A=Oct., B=Nov, C=Dec                                                                                      |
| Y    | Year    | Last digit of Year (Christian era)<br>ex. Year 2004 → "4"                                                                                                    |

Based on the definition above, GSC55... below means 2005/05/12.

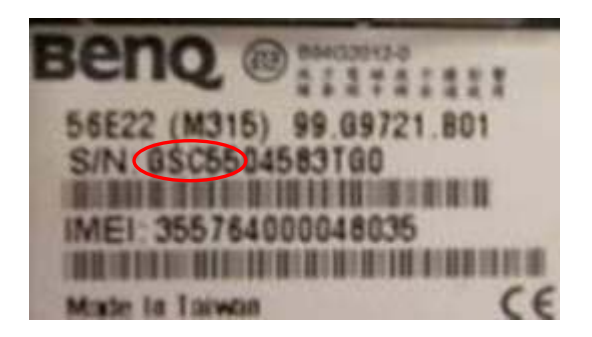

Technical Documentation TD\_Repair\_L1-L3\_CF61\_R1.0.pdf 08/2006 Page 51 of 51